ケイジェイ イメージング

# KJIビジネスサイトのご利用の流れ

12.10.25

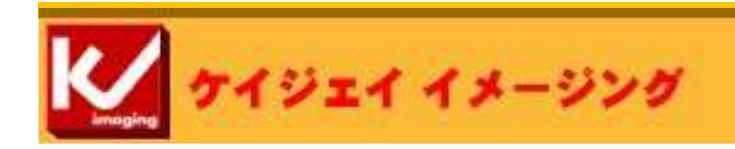

# ビジネスサイトご使用の際の画面操作について

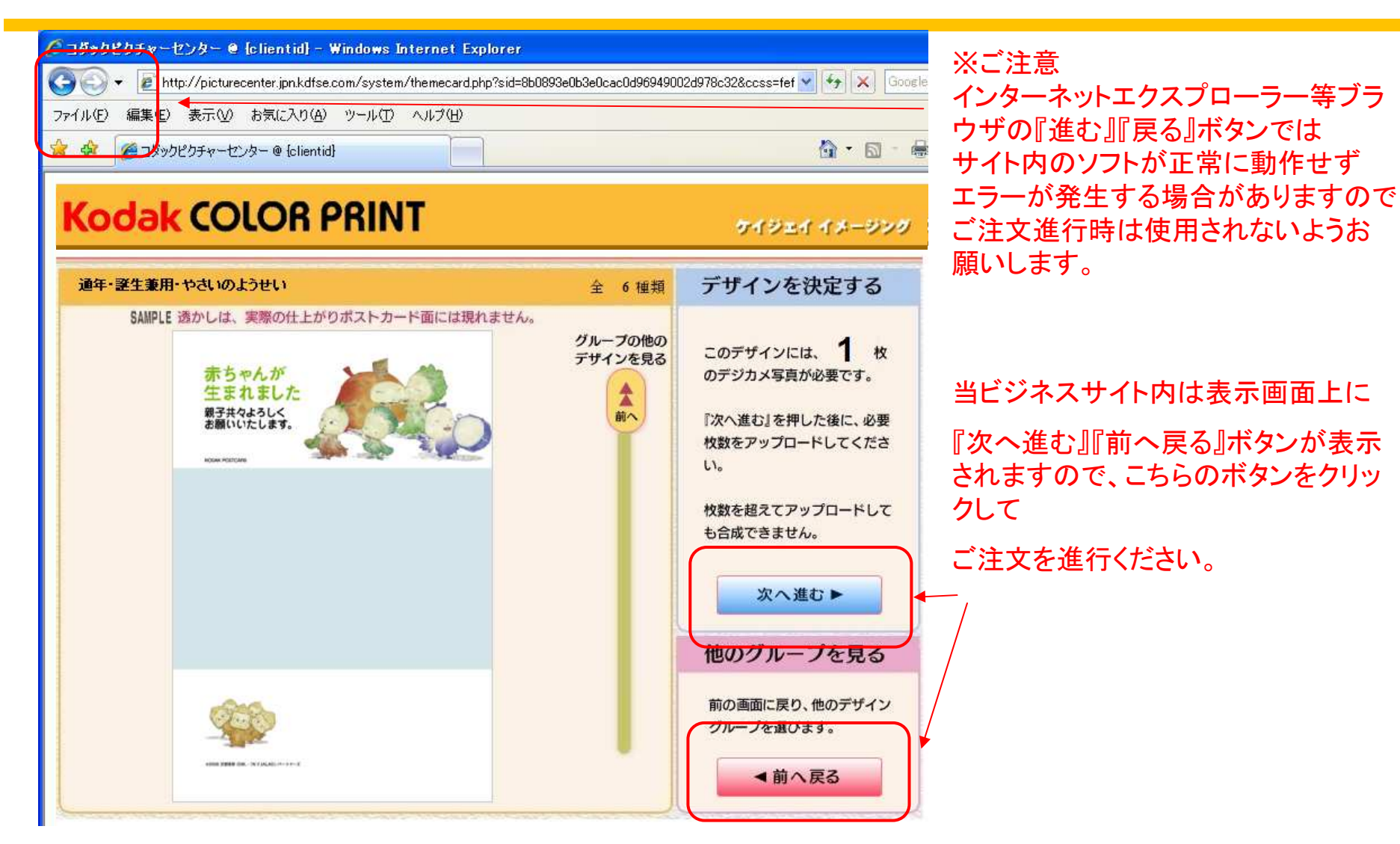

#### 取り扱い商品

- サービスメニュー
  - ポストカード
  - デジタルプリント

画像形式: JPEGファイル(jpgの拡張子がついた画像ファイル)

1オーダーあたりのデータ量:約1.5GB以下

最大コマ数:500カット

ご利用のご注意

・"通常テンプレート""Stylishテンプレート" ポストカード

• デジタルプリント (黄色の網部分の16アイテム)

| 立口々                | $\neg$ $(1, 1, 4, 7, 7, 1)$ |            | 仕様        |            |
|--------------------|-----------------------------|------------|-----------|------------|
| 的品名                | ノリントサイス (mm)                | 光沢、フチナシ    | 光沢、クロフチツキ | メタリツクペーパー  |
| DC-L               | 89 X 127                    | DC-L       | Х         | Х          |
| DC-M               | 102 X 152                   | DC-M       | Х         | Х          |
| DC-2L              | 127 X 178                   | DC-2L      | Х         | Х          |
| DC-6P              | 203 X 254                   | DC-6P      | Х         | メタリックP-6P  |
| DC-6PW             | 203 X 305                   | DC-6PW     | Х         | Х          |
| DC-4P              | 254 X 305                   | DC-4P      | Х         | ⊁タリックP−4P  |
| DC-4PW             | 254 X 365                   | DC-4PW     | Х         | メタリックP-4PW |
| DC- 13X16 inches.  | 340 X 418                   | Х          | DCUーハンセツ  | Х          |
| DC-17 X 21 inches. | 437 X 540                   | Х          | DCUーセンシ   | Х          |
| DC – Poster Mini   | 365 X 508                   | DCーホ。スターミニ | X         | Х          |
| DC-Poster          | 508 X 762                   | DC+°22-    | Х         | X          |

#### ビジネスサイト入り口

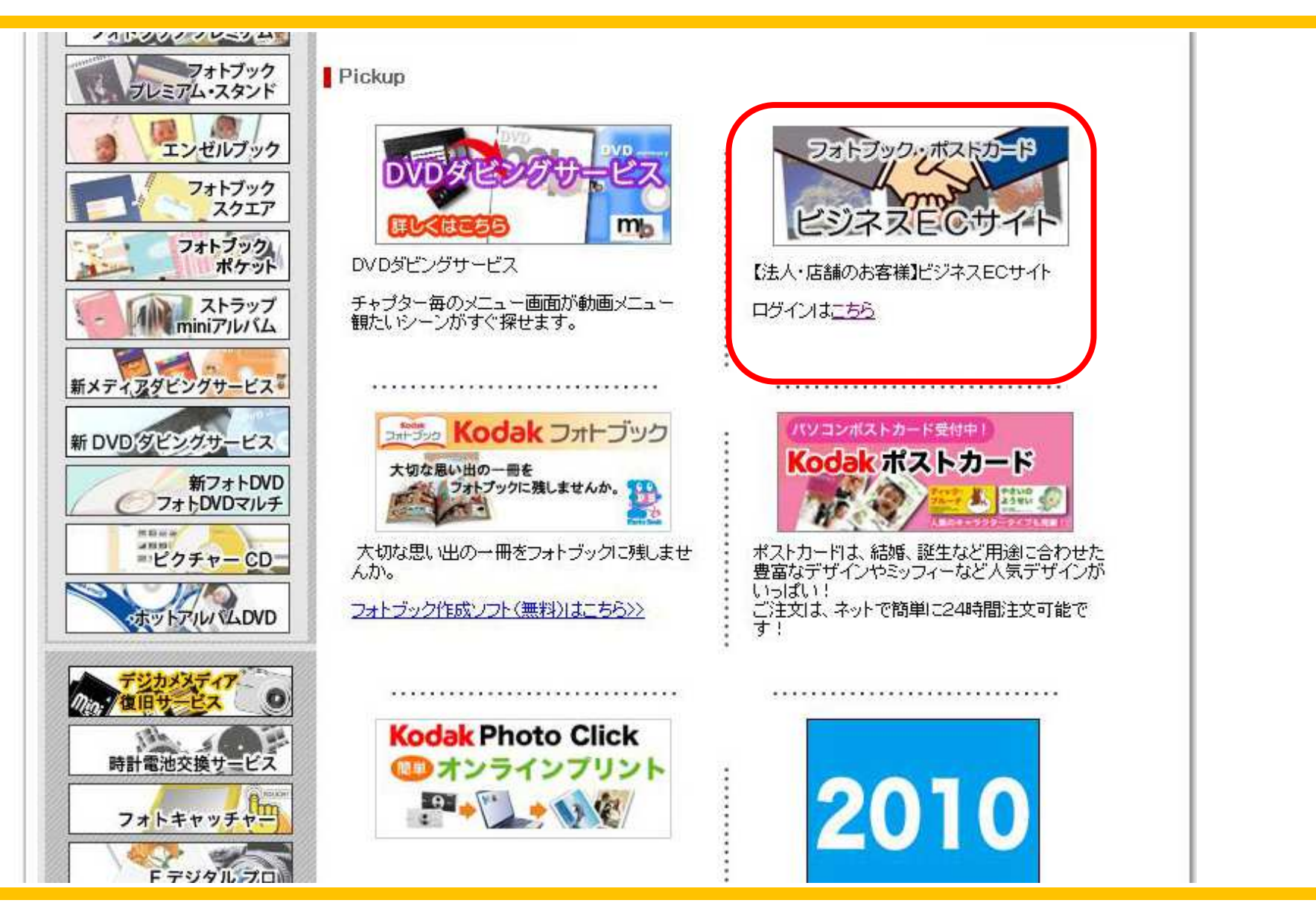

## デジカメリンク先:http://www.kjimaging.co.jp/b2b/

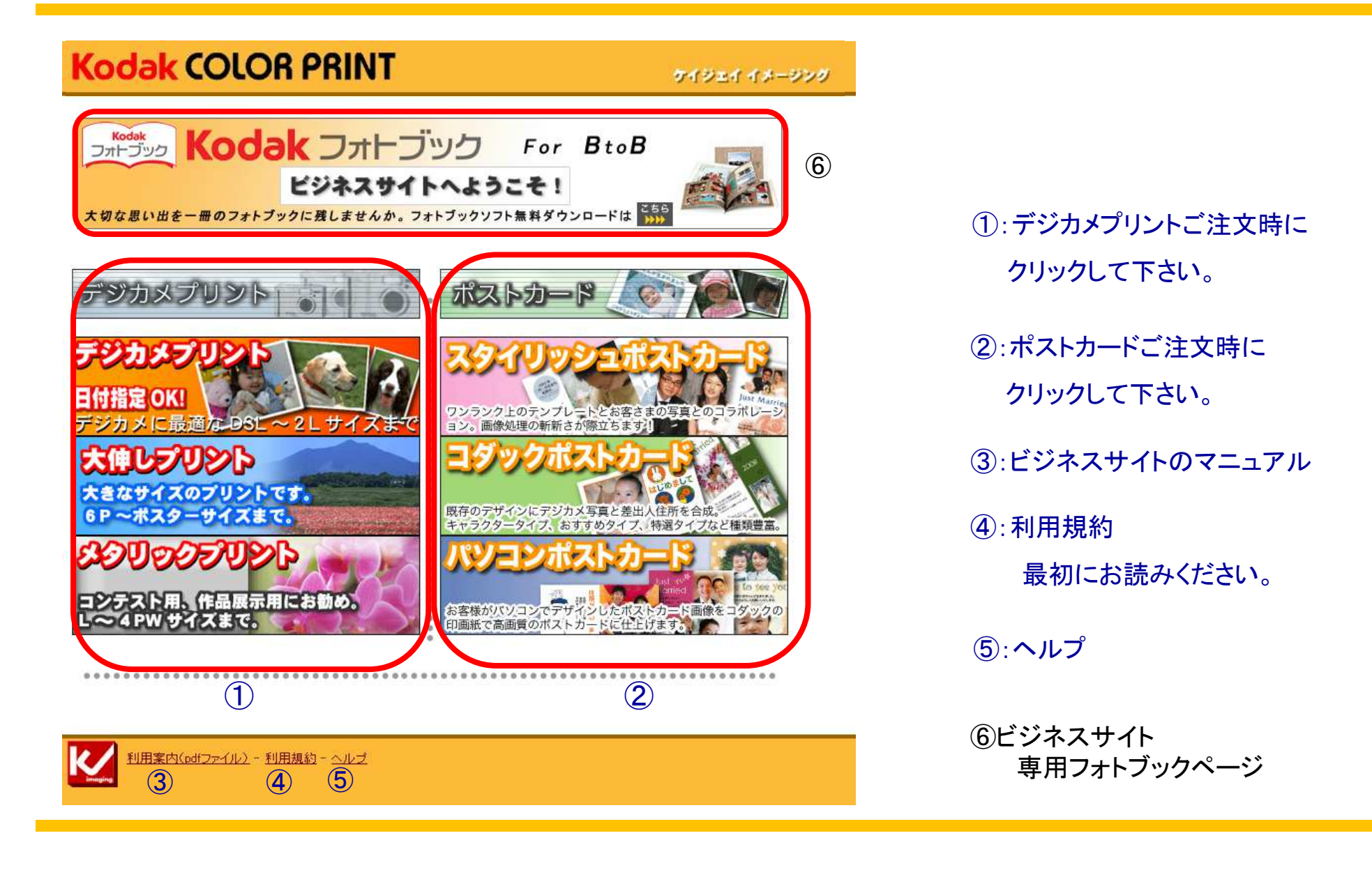

# ビジネスサイト (デジカメプリント 店舗ID入力画面)

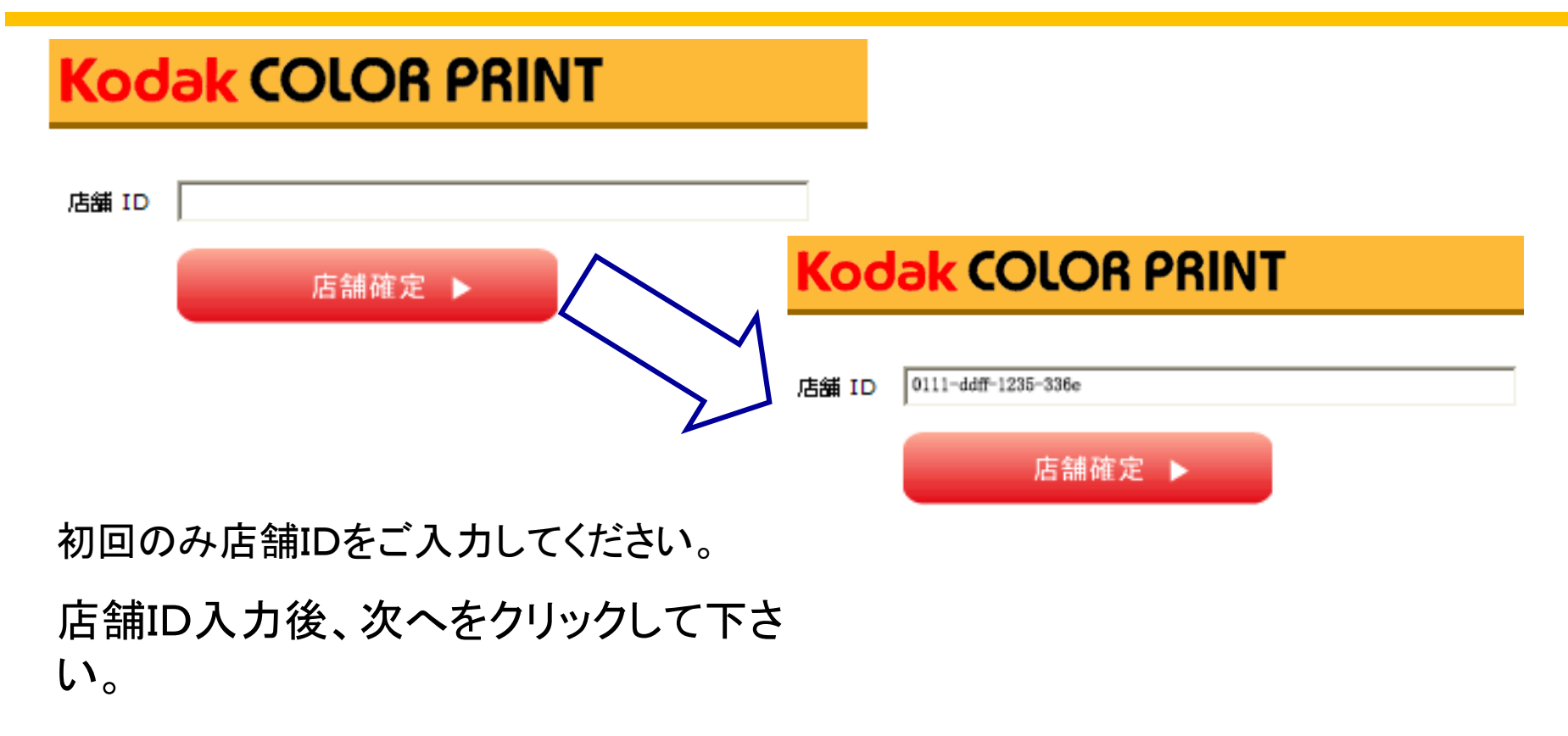

#### 店舗 IDは弊社よりご連絡いたします。

#### Welcomeページ(デジカメプリント)

## Kodak COLOR PRINT

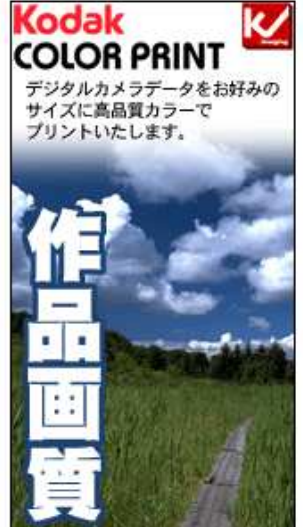

ビジネスパートナーサイトへようこそ!

ケイジェイ 10 西堀4-8-24 3380832 さいたま市桜区

【お願い】 インターネットオーダーを再利用いただくお客様へ。 毎月15日と月末に受け取り店舗のメンテナンスを実施しております。 メンテナンスの際に、店舗店報に変更があると表示されている 店舗ではご注文できない場合が発生いたしますので、 お手数ですが再度、受取店舗の選択をしていただきますよう お願い申し上げます。

アップロード画面へ 🕨

ケイジェイ イメージング

Powered by

Kodak

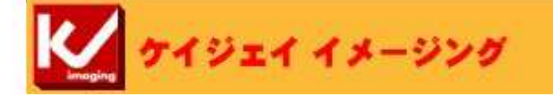

入力されたID Noから登録店舗名が表示されます。ご確認の上、『アップロード画面へ』を クリック。

次へ進みます。

### <u>アップロード画面(デジカメプリント java版)</u>

| KOOAK COLOR PRINT                                        | ケイジェイ イメージング |
|----------------------------------------------------------|--------------|
| F欄に何も現れたし 場合、ここをクリックしJava™ phg-in versionの パージョンアップを行ってく | Edu.         |
| <前へ戻る<br>次へ進む►                                           |              |

ご使用のパソコンにJAVAがインストール がされている場合、 左記の表示が現れますので正常に 画像の選択が行えます。 何も表示がされない場合はJAVAの バージョンアップが必要となりますので、 画面上の"ここをクリック"からJAVAの バージョンアップを行ってください。

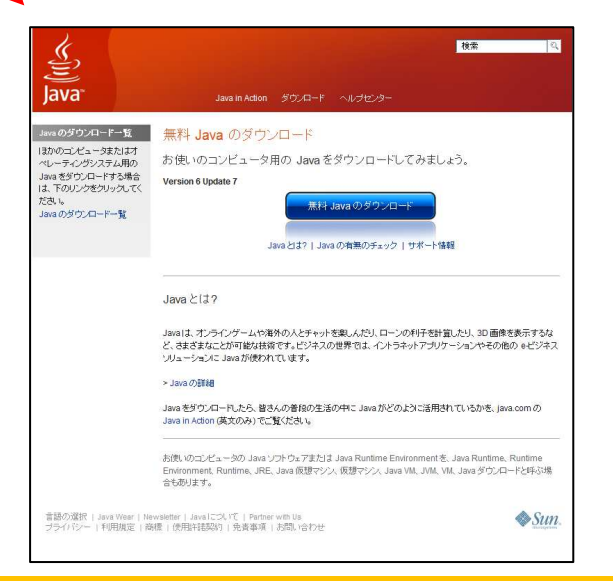

# <u>アップロード画面(デジカメプリントjava版)</u>

#### Kodak COLOR PRINT

ケイジェイ イメージング

画像のアップロード :『1度にオーダーできる画像制限は1.5 GB,[約500枚]までですのでご注意ください。』 下間に何も現れない場合、ここをクリックしJava<sup>™</sup> plug-in versionのバージョンアップを行ってくたさい。

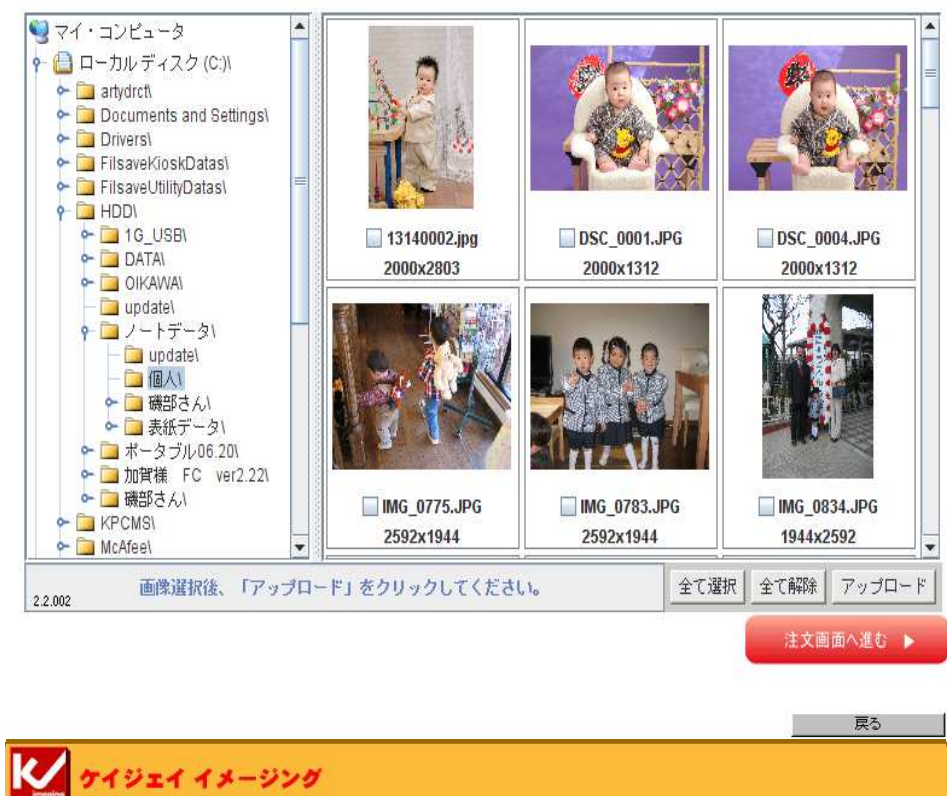

#### ・左のフォルダを選択

- ・右にフォルダ内の画像が表示
- ・画像を選択後『アップロードボタン』をクリック
- ・画面に何も表示されないときは、"こちらをクリックして ください"からjavaのインストールを行ってください。
   ・ブラウザー画面で選択できます。

アップロードが終わりましたら、『注文画面へ進む』を クリックして次の画面に進みます

<u>サイズと枚数の設定ページ(デジタルプリント)</u>

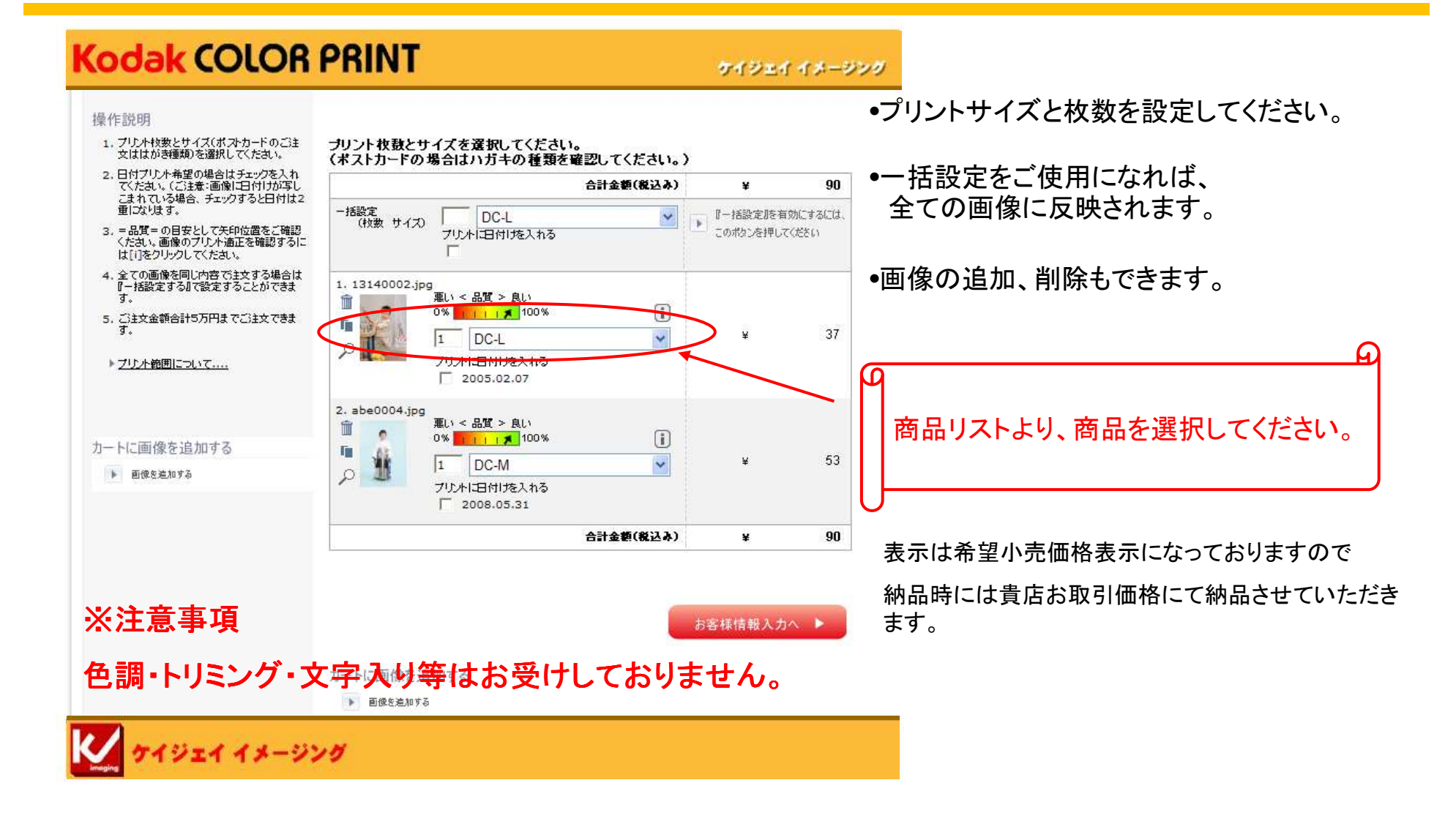

#### <u>お客様情報画面(デジタルプリント)</u>

ь

#### Kodak COLOR PRINT

#### 操作説明

- 1.\*必須項目は必ずご記入してくたさい。
- 2.「ご注文確認画面へ」をクリックしてくださ υ.

| ご注意:携帯メールアドレスをご利用のお<br>容様は メールが受信できない場合があり |
|--------------------------------------------|
| ますので、パソコンのメールアドレスをご                        |
| 入力ください。                                    |
| [-] [ ] [_] [@]などの特殊文字が連続                  |
| するメールアドレスにてご注文確認メール                        |
| を受け取ることはできません。                             |
| (EXール:ご注文確認のみに使用します)                       |

| +++++ | お願い | +++++ |
|-------|-----|-------|
|       |     |       |

メールアドレスの誤りにより 注文確認メー ルが受け取れないケースが多発しておりま す。 \_\_\_\_\_ 再度ご記入されたメールアドレスの確認を 繊則いたします。 誤り例: xxxx@yaho.cp.jp

xxxx@irror.ocn.co.jp

| お客様の情報記入欄です             |   |
|-------------------------|---|
| お客様情報(ブリント送付先)を入力してください | 0 |

| 1. お客様情報         | <mark>(*印は</mark> 必須です) | 2. 配送方法                     |
|------------------|-------------------------|-----------------------------|
| 姓* ①             |                         | <b>店舗受取</b><br>集配による配送 - \0 |
| 名* ②             |                         | 3. お支払い方法                   |
| 郵便番号             |                         | 通常お取引条件と同じ<br>表示価格は発望小売(    |
| 都道府県             |                         | 2011 MB1818 WE 1981         |
| 市区町村             |                         |                             |
| 番地               |                         |                             |
| アパート、マンション<br>名等 |                         |                             |
| Ех−∦* ③          |                         |                             |
| 電話番号* (4)        |                         |                             |
| DP袋番号* 5         |                         |                             |

●電話番号、DP袋番号は数字の半角でお願いします。 お客様のお名前・電話番号を入力してください。 •DP袋番号欄には、受付時にご使用されるDP袋の袋番 号(4桁~6桁)を入力してください。 DP袋は弊社ご提供のDP袋をご利用ください。 DP袋の半券はお客様に引換券としてお渡しください。 ●お問い合わせの時には、この4桁~6桁のDP袋番号が 必要になります。

#### •①から⑤の項目は記入が必須となります •④の項目はお客様Eメールアドレスが無 い場合、店舗様のアドレスを記入ください。

 お支払い方法 ⑤のDP袋番号は必ず1件に1つのDP袋 通常お取引条件と同じ。 番号をご使用ください。 表示価格は希望小売価格です。

- お客様のお名前・電話番号を入力してく ださい
- DP注文番号欄には、受付時にご使用さ れるDP袋の袋番号(4桁)を入力してくださ い。
- DP袋は弊社ご提供のDP袋をご利用く ださい。
- DP袋の半券はお客様に引換券として お渡しください。)
- お問い合わせ時には、この4桁のDP袋 番号が必要となります。

ご注文確認画面へ 🕨

<u>注文確認画面(デジタルプリント)</u>

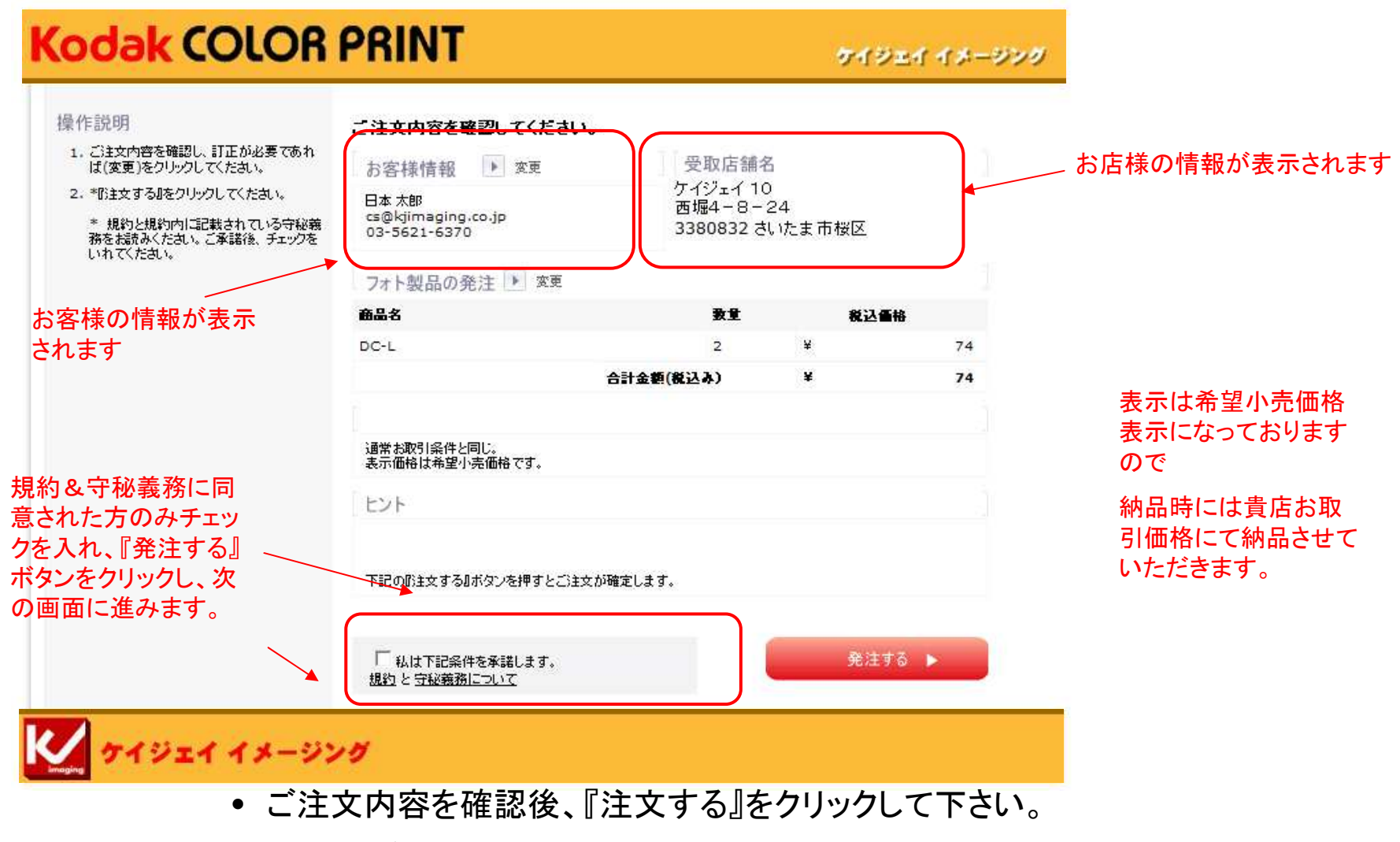

•注文を押した後はサイト内でのキャンセルは出来ません。

<u>注文完了画面(デジタルプリント)</u>

#### Kodak COLOR PRINT

ケイジェイ イメージング

ご注文ありがとうございます!

ご注文は正しく処理されました。ご注文確認のメールをお送りします。お受取店舗:

LUビジネスパートナー / ケイジェイスタジオ 鍛治町1-1 千代田区

1010044

注文番号:BppOrder xxxxxxx(8桁)

注文番号 #BppOrder 26674613

価格はすべて円単位で、税込み価格です。

| ブリントサイズ | 単価     | 枚  | 価格  |
|---------|--------|----|-----|
| DC-L    | ¥37    | 2  | ¥74 |
|         |        | 1計 | ¥74 |
|         | 集配による配 | 送  | ¥O  |
|         | 4      | 計  | ¥74 |
|         |        |    |     |

このページを印刷するか、注文番号を控えて頂き、この注文に関してお問い合わせがある場合にご利用くださ L1。

ご利用ありがとうございました。

追加注文はこちら、注文画面トップに戻る。

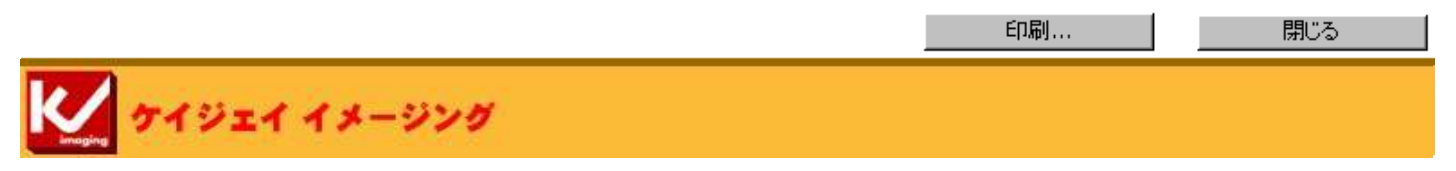

※注文番号は、必ずお控えください。

# ビジネスサイト ポストカードの画面操作について

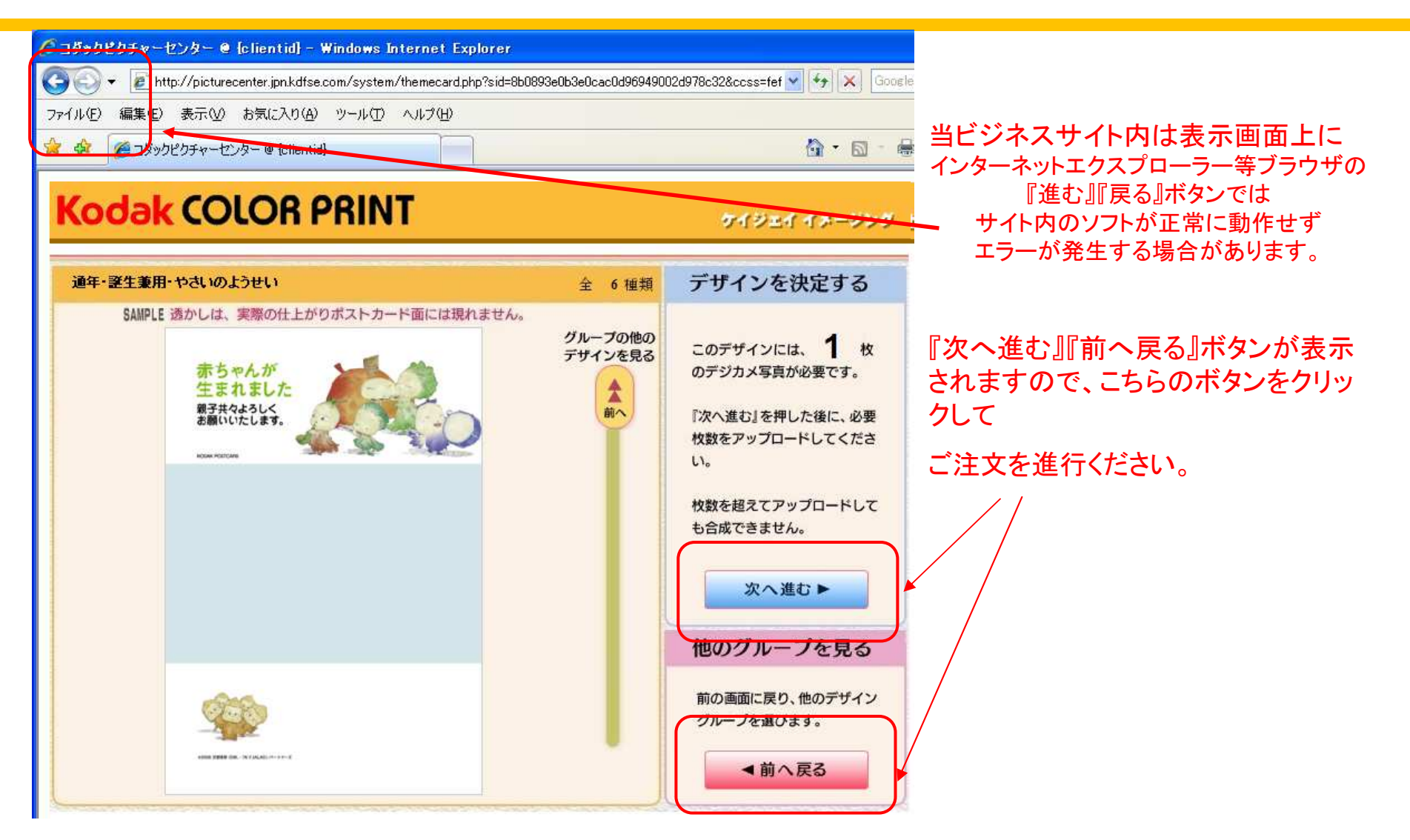

#### <u>当サイトでポストカードが作成できない条件</u>

- ・差出人人数が7名以上
- ·電話番号3件以上
- ・Eメールアドレス 2件以上
- ・複数の苗字(旧姓の表示は可能)

・差出人が法人仕様(会社名等が住所の前に配置されるもの)
 ・住所、氏名すべて文字入れ無し
 ※差出人入力フォームからレイアウト確認でご確認ください。
 入力フォームで表示されても、レイアウト確認では反映されない文字列があります。

特選年賀タイプ(DM)・多目的タイプ(JX・H・G・X・Y・Z)喪中タイプ(MO)

上記の内容は当サイトでは作成が不可となっています。通常店頭受付 でのご注文をお願い致します。

### ポストカードリンク先:http://www.kjimaging.co.jp/b2b/

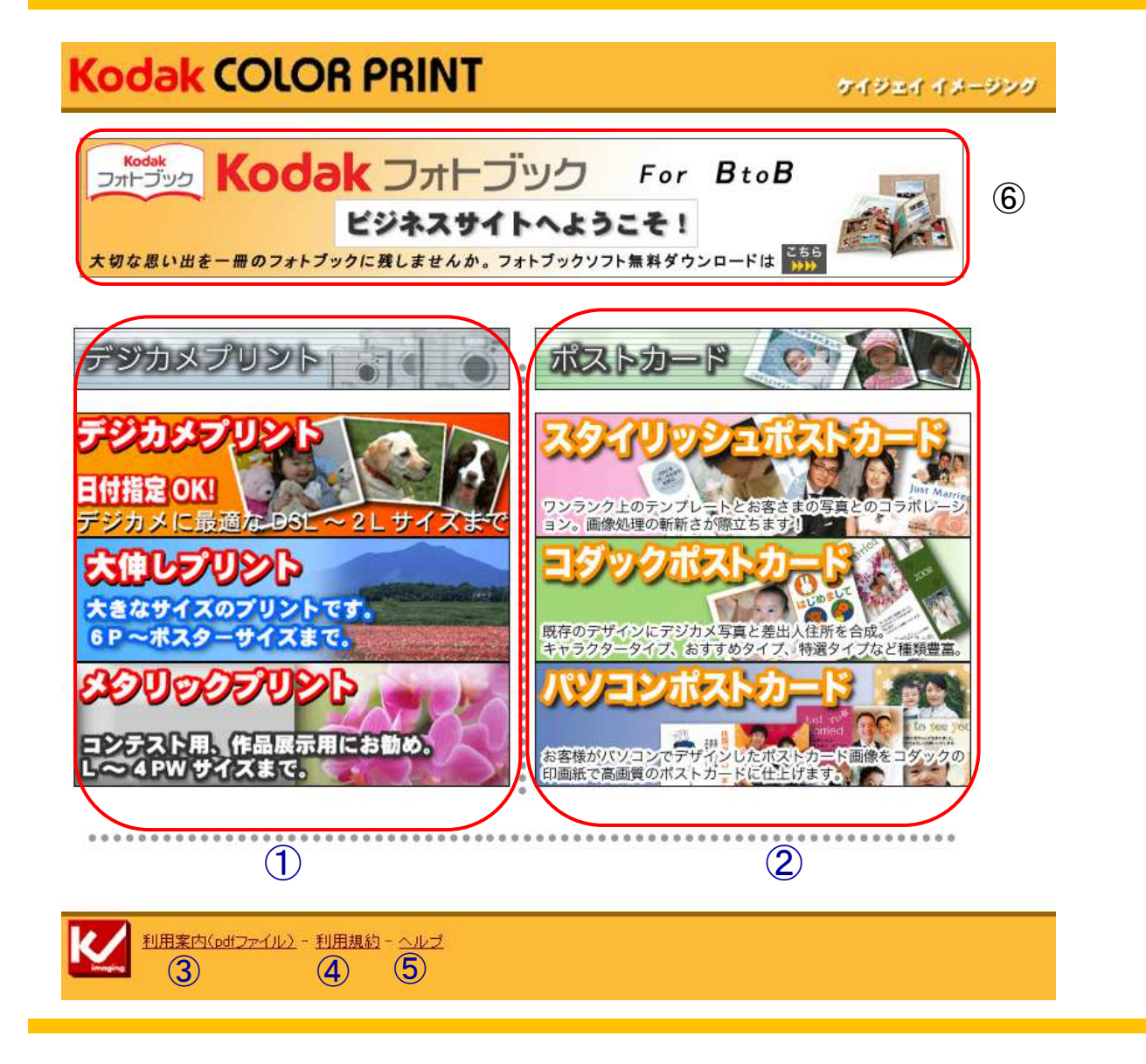

①:デジカメプリントご注文時に クリックして下さい。 (2):ポストカードご注文時に クリックして下さい。 ③:ビジネスサイトのマニュアル ④:利用規約 最初にお読みください。 ⑤:ヘルプ ⑥ビジネスサイト 専用フォトブックページ

### ビジネスサイト (ポストカードプリント 店舗ID入力画面)

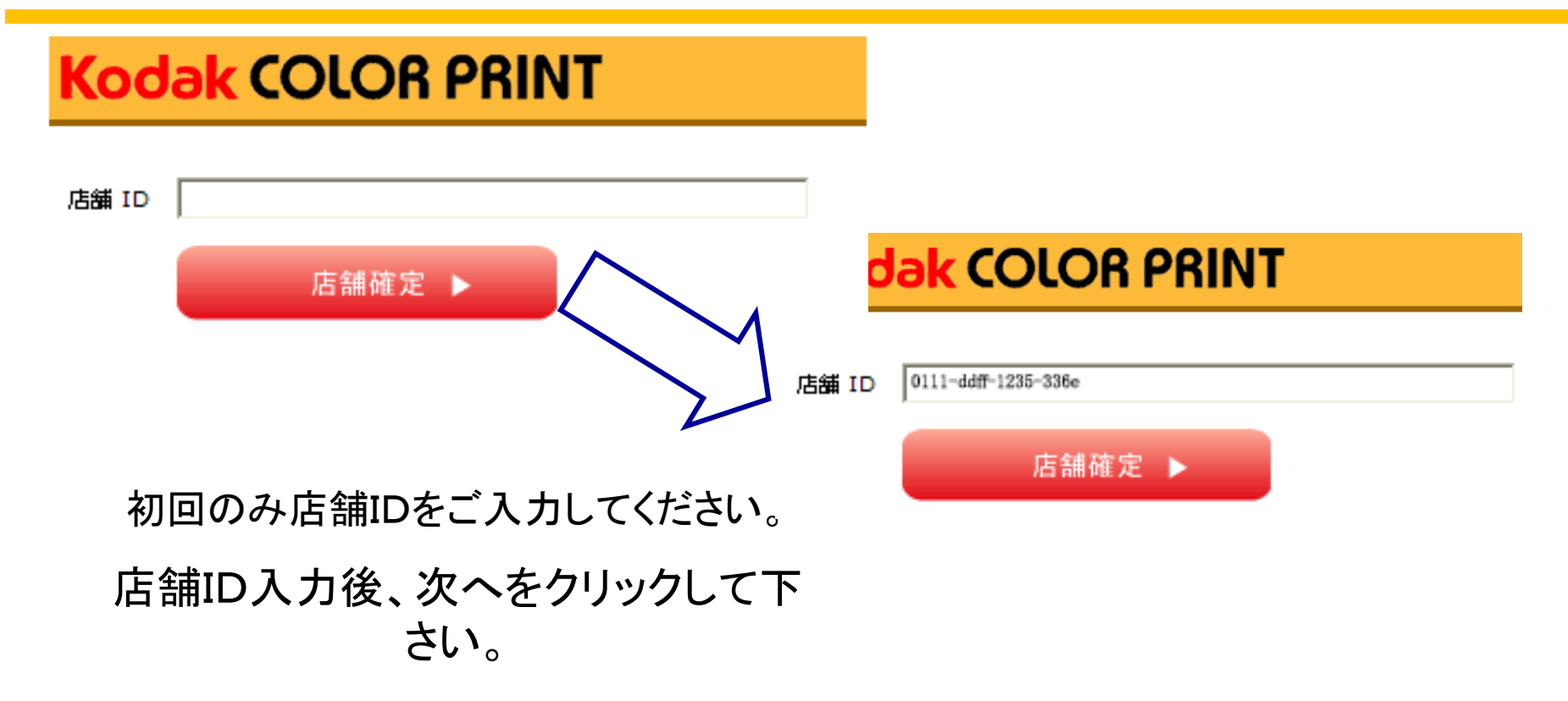

#### 店舗 IDは弊社よりご連絡いたします。

#### Welcomeページ(ポストカードプリント)

### **Kodak COLOR PRINT**

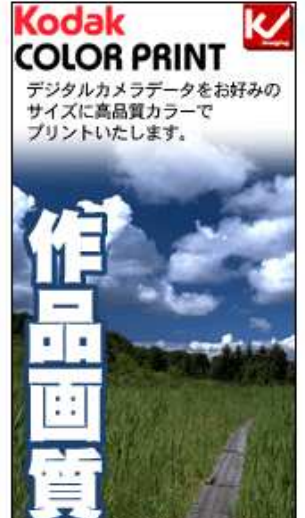

ビジネスパートナーサイトへようこそ!

ケイジェイ 10 西堀4-8-24 3380832 さいたま市桜区

【お願い】 インターネットオーダーを再利用いただくお客様へ。 毎月15日と月末に受け取り店舗のメンテナンスを実施しております。 メンテナンスの際に、店舗店報に変更があると表示されている 店舗ではご注文できない場合が発生いたしますので、 お手数ですが再度、受取店舗の選択をしていただきますよう お願い申し上げます。

アップロード画面へ 🕨

ケイジェイ イメージング

Powered by

Kodak

View ケイジェイ イメージング

入力されたID Noから登録店舗名が表示されます。ご確認の上、『アップロード画面へ』を クリック。

次へ進みます。

ポストカード種類選択

### Kodak COLOR PRINT

#### ケイジェイ イメージング

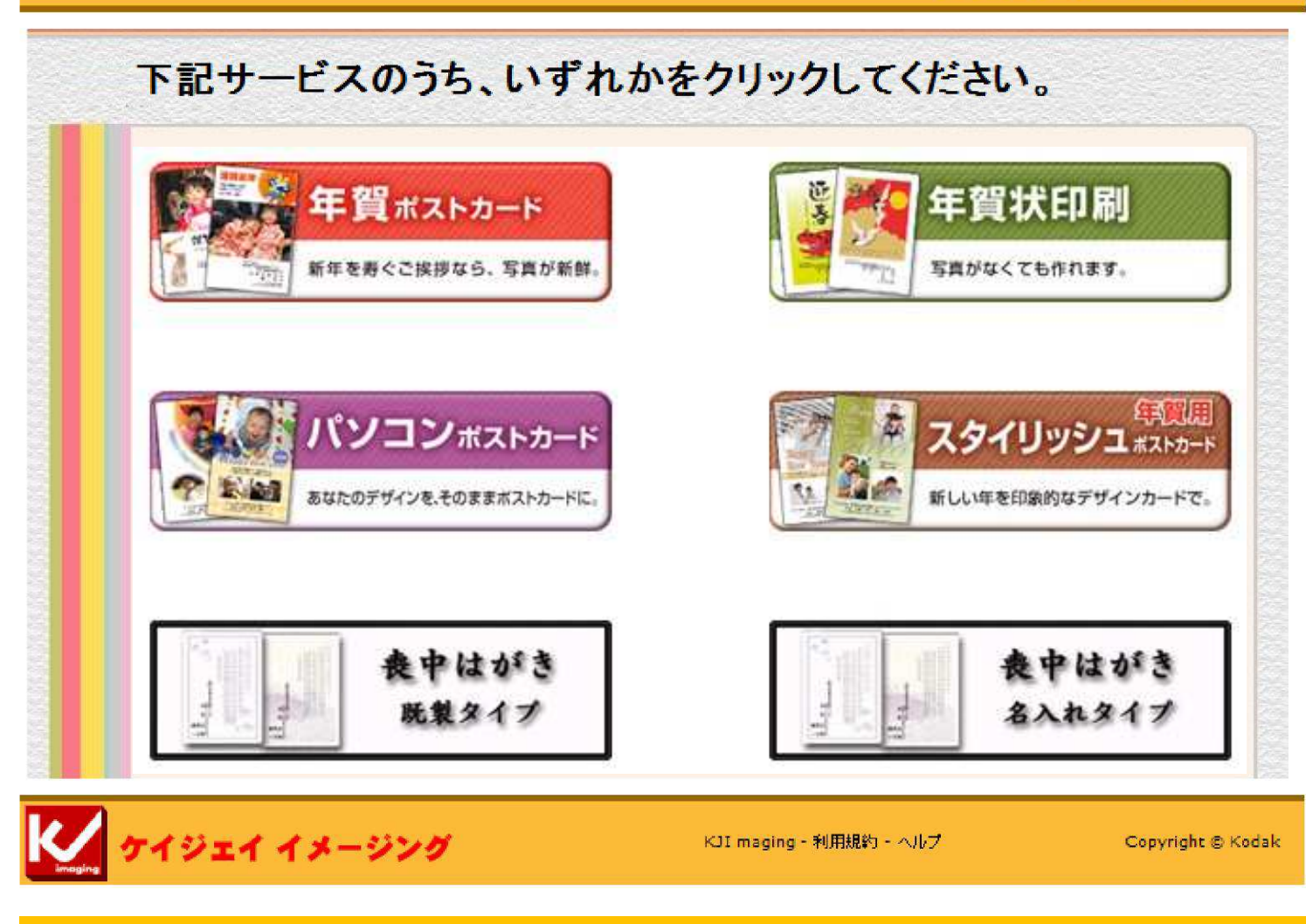

タイプ・テンプレート選択

#### Kodak COLOR PRINT

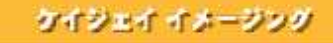

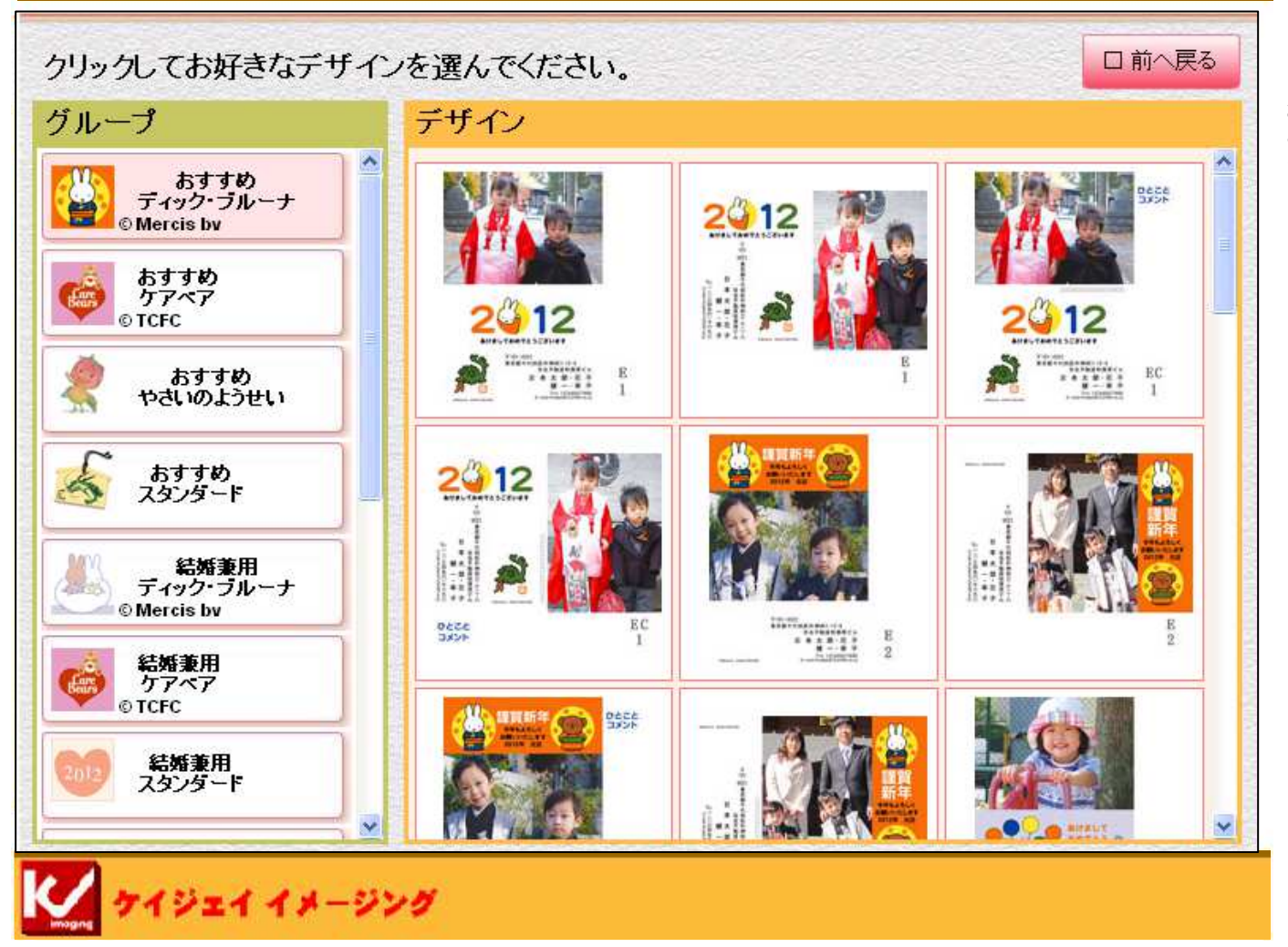

10月中旬より 年賀テンプレートに 変更予定です。

#### デザイン決定

#### Kodak COLOR PRINT ケイジェイ イメージング デザインを決定する おすすめ・ディック・ブルーナ 全 23 種類 SAMPLE 透かしは、実際の仕上がりポストカード面には現れません。 グループの他の このデザインには、 1 枚 デザインを見る のデジカメ写真が必要です。 『次へ進む』を押した後に、必要 枚数をアップロードしてくださ 110 枚数を超えてアップロードして も合成できません。 次へ進む▶ **开任** 2013 他のグループを見る 昨年はお世話になりました 今年もよろしくお願いいたします 前の画面に戻り、他のデザイン 後へ 〒101-0021 ¥ グループを選びます。 東京都千代田区外神田3-12-8 住友不動産秋葉原ビル 日本太郎·花子 ▲前へ戻る 健一・幸子 TeL 12(3456)7890 E-mail:Kodak@123456.ne.jp ▶ ケイジェイ イメージング

P21

#### <u>アップロード画面(ポストカード java版)</u>

| Kodak COLOR PRINT                                                         | ケイジェイ イメージング |
|---------------------------------------------------------------------------|--------------|
| E欄に何も現れない場合、ここをクリックしJava <sup>III</sup> plug-in versionのパージョンアップを行ってください。 |              |
| <b>▲前へ戻る</b> 次へ進む ▶                                                       |              |

ご使用のパソコンにJAVAがインストール がされている場合、 左記の表示が現れますので正常に 画像の選択が行えます。 何も表示がされない場合はJAVAの バージョンアップが必要となりますので、 画面上の"ここをクリック"からJAVAの バージョンアップを行ってください。

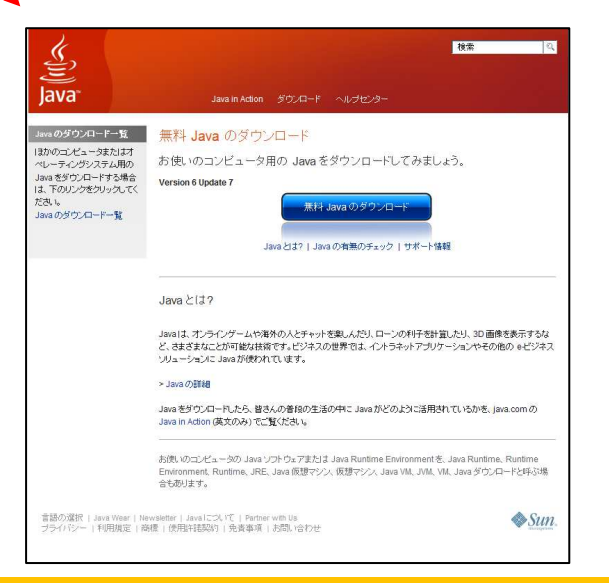

# <u>アップロード画面(ポストカード java版)</u>

#### Kodak COLOR PRINT

ケイジェイ イナージング

画像のアップロード:『1度にオーダーできる画像制限は1.5 GB,[約500枚]までですのでご注意ください。』 下間に向も現れない場合、ここをクリックしJava<sup>™</sup> plug-in versionのバージョンアップを行ってくたさい。

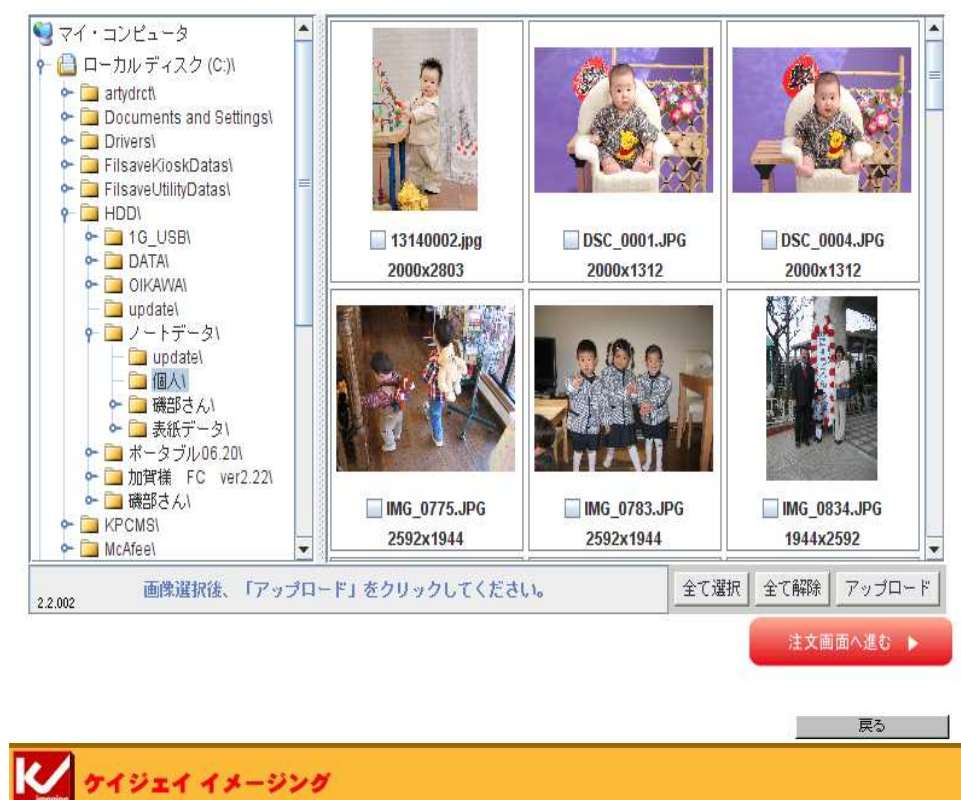

- ・左のフォルダを選択
- ・右にフォルダ内の画像が表示
- ・画像を選択後『アップロードボタン』をクリック
- ・画面に何も表示されないときは、"こちらをクリックして
- ください"からjavaのインストールを行ってください。
- ・ブラウザー画面で選択できます。 アップロードが終わりましたら、『注文画面へ進む』を クリックして次の画面に進みます

### 差出人入力

| 出人の住所/氏名/電話·FA                                                                                                    | X番号/追加情報を入力                                            | します                          | ◀前へ戻る                                                              |
|----------------------------------------------------------------------------------------------------|--------------------------------------------------------|------------------------------|--------------------------------------------------------------------|
| この画面は入力専用で、実際のポストカ-<br>次の画面へ進むと、自動的にレイアウト<br>スペース(空白)文字も一般文字と同様に                                                                      | -ド上の文字配置とは異なります。<br>された文字配置を確認できます。<br>扱われますのでご注意ください。 | ▶▶ 入力例                       | ▶▶ レイアウト例                                                          |
| 住所記入機 355-00+575 3555 〒 郵便番号                                                                                                    | 01+T <ださい。 住所 1<br><b>〒</b> 変換 住所 2                    |                              |                                                                    |
| B氏名記入欄<br><sup>GRD DV4</sup><br>姓                                                                                                    |                                                        | 3.9tHa<br>)名                 | 16392 + 4568                                                       |
| ボストカード面には、画面の位置と眼にしたがって<br>自動的に文字が入ります。<br>ふりがな入力欄には、ボストカード面にふりがなを<br>入れる場合にのみ入力してください。<br>旧姓または年齢を入れる場合には、『旧姓』や『瀧』<br>などすべて入力してください。 |                                                        | a-95%3<br>)名<br>3-95%4<br>)名 | EB9±+7年11日<br>((「))<br> EB9±+2年前日<br>((「))                         |
| 電話番号等記入欄 点線で囲まれた部分<br>TEL C TELBFAX の 携帯 の<br>TEL TELBFAX の 携帯 の<br>追加指示 点線で囲まれた部分は、何れかを<br>O URL E-mail C なし                         |                                                        |                              | 次のステップに進む<br>文字配置を確認し、さらに写真<br>のはめ込み調整やレイアウトの<br>調整をします。<br>次へ進む ► |

・差出人の住所・氏名等を入力して 下さい

・差出人の表示が不要な方は

未記入で『次へ進む』をクリック

してください。

数字記入欄は半角英数を記入して 下さい。

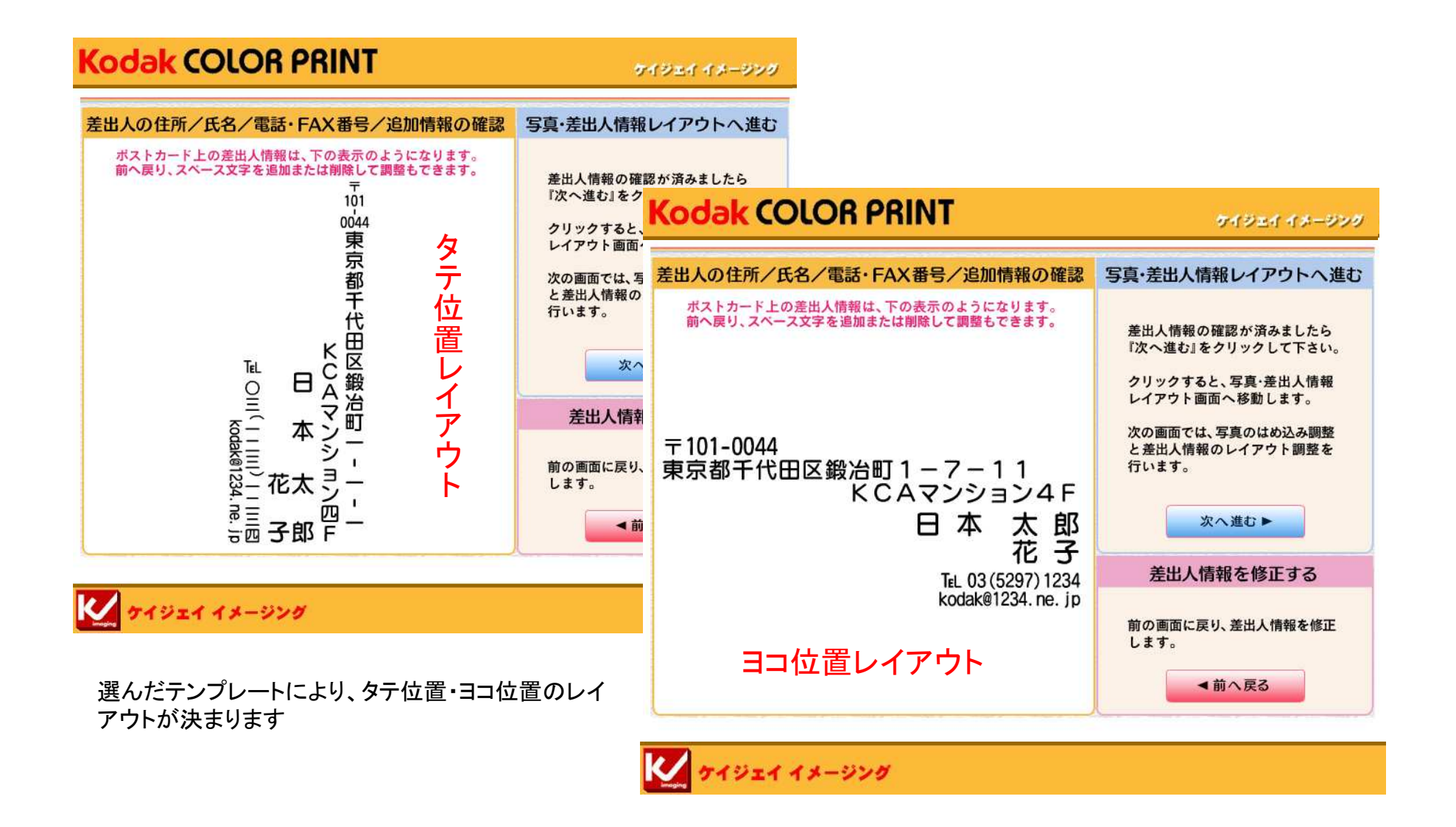

外字表示機能について(1)

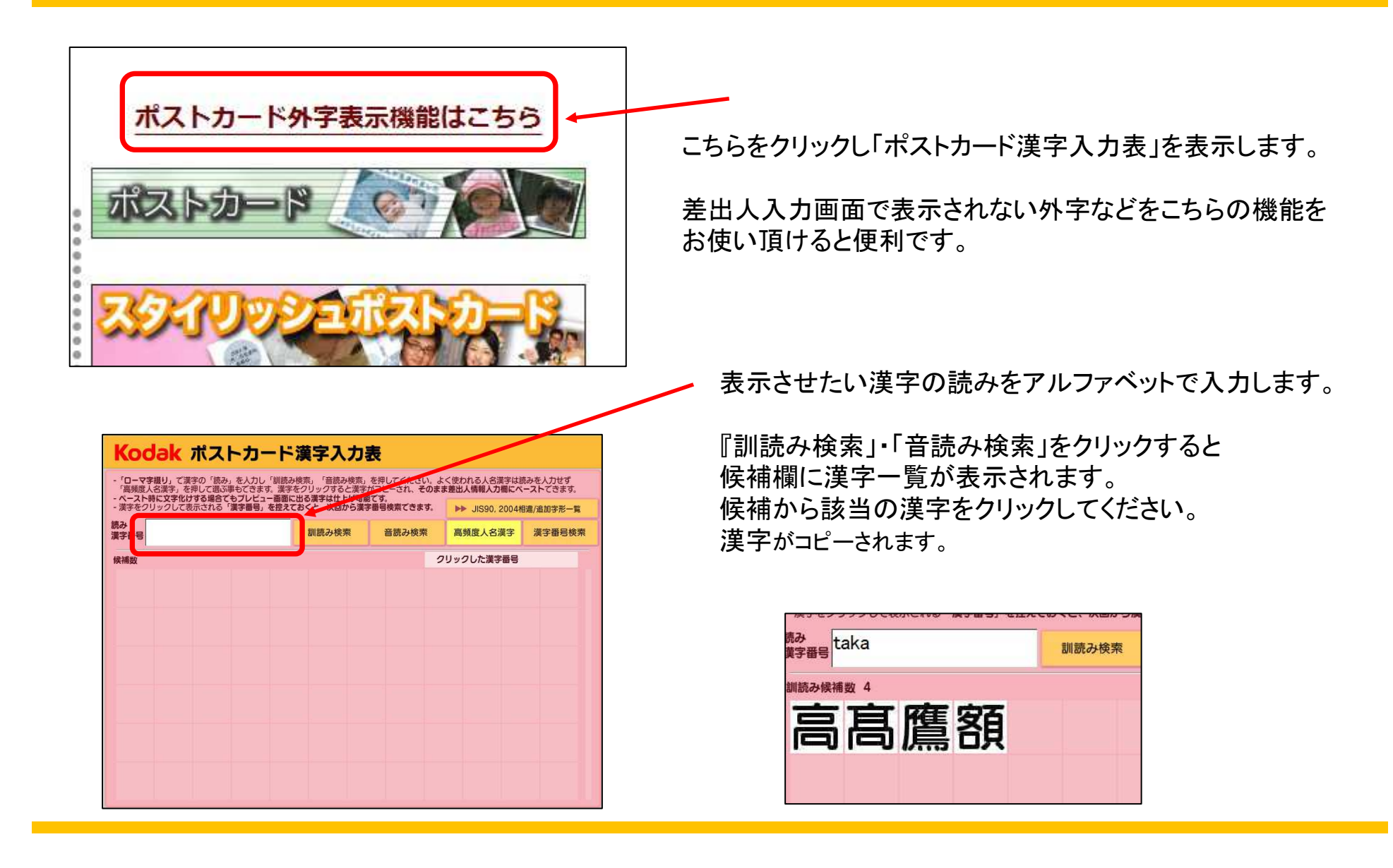

#### 差出人 記入欄へ貼り付けをすると、該当の漢字が表示されます。

#### まれに「口」の表示になることがありますが、「次へ進む」をクリックすると 実際のレイアウト画像で該当の漢字が正常に表示されます。

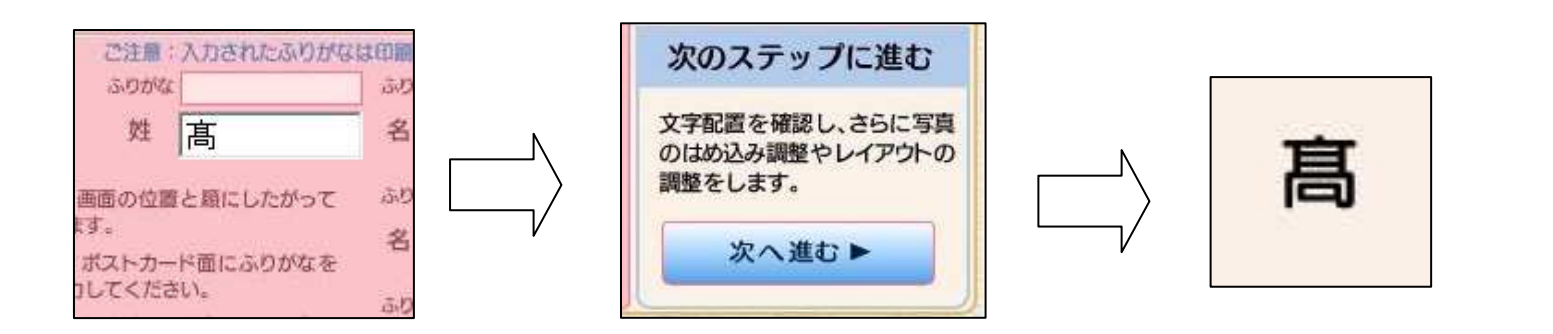

#### スタイリッシュ(センター文字レイアウト)

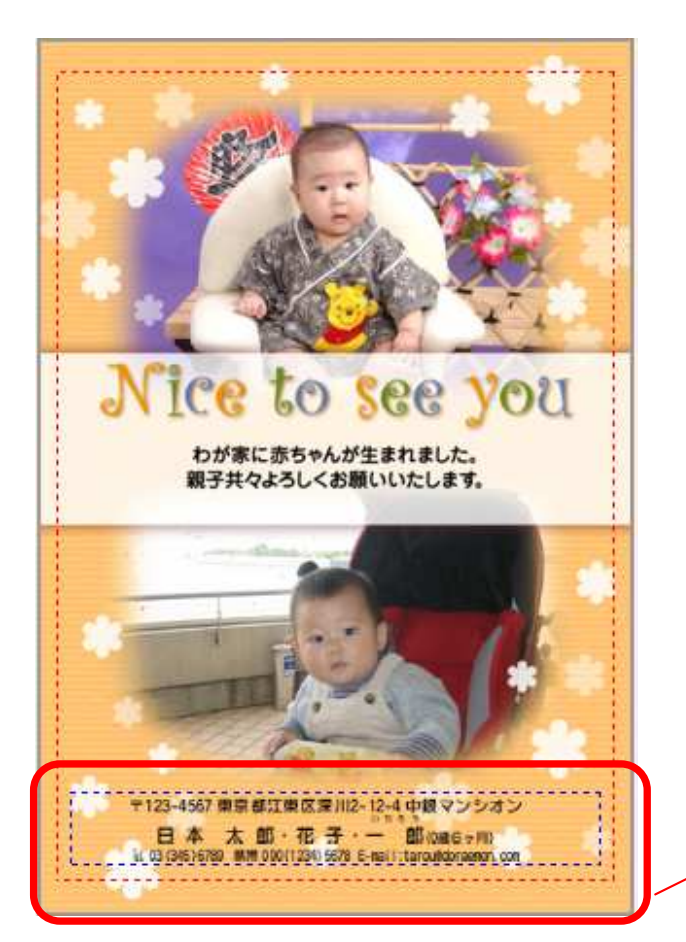

スタイリッシュタイプの中には差出人の文字 レイアウトは センター合わせになるタイプがあります。 最大3行の中でレイアウト致します。

〒123-4567 東京都江東区深川2-12-4 中銀マンシオン 日本太郎・花子・一郎(1歳6ヶ月) 12.03(345)6370 携帯090(1234)5678 E-mail:tarou@doraemon.com

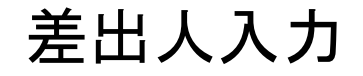

この画面で差出人の情報を入力します。 郵便番号・電話番号・Eメールアドレスは半角英数で、名前、住所は 全角で入力をお願いします

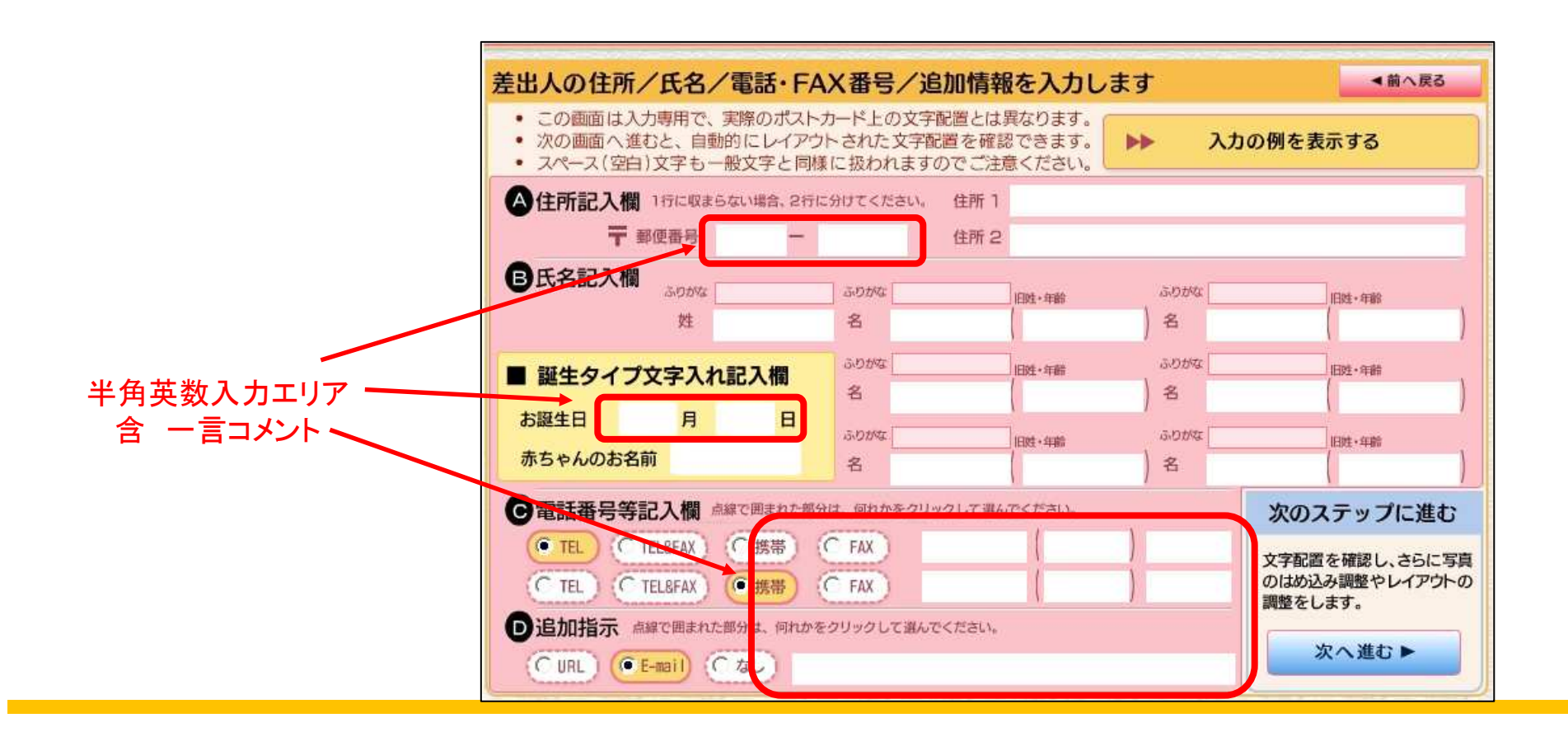

#### 差出人入力のご注意② 4名入力時スペース活用なし

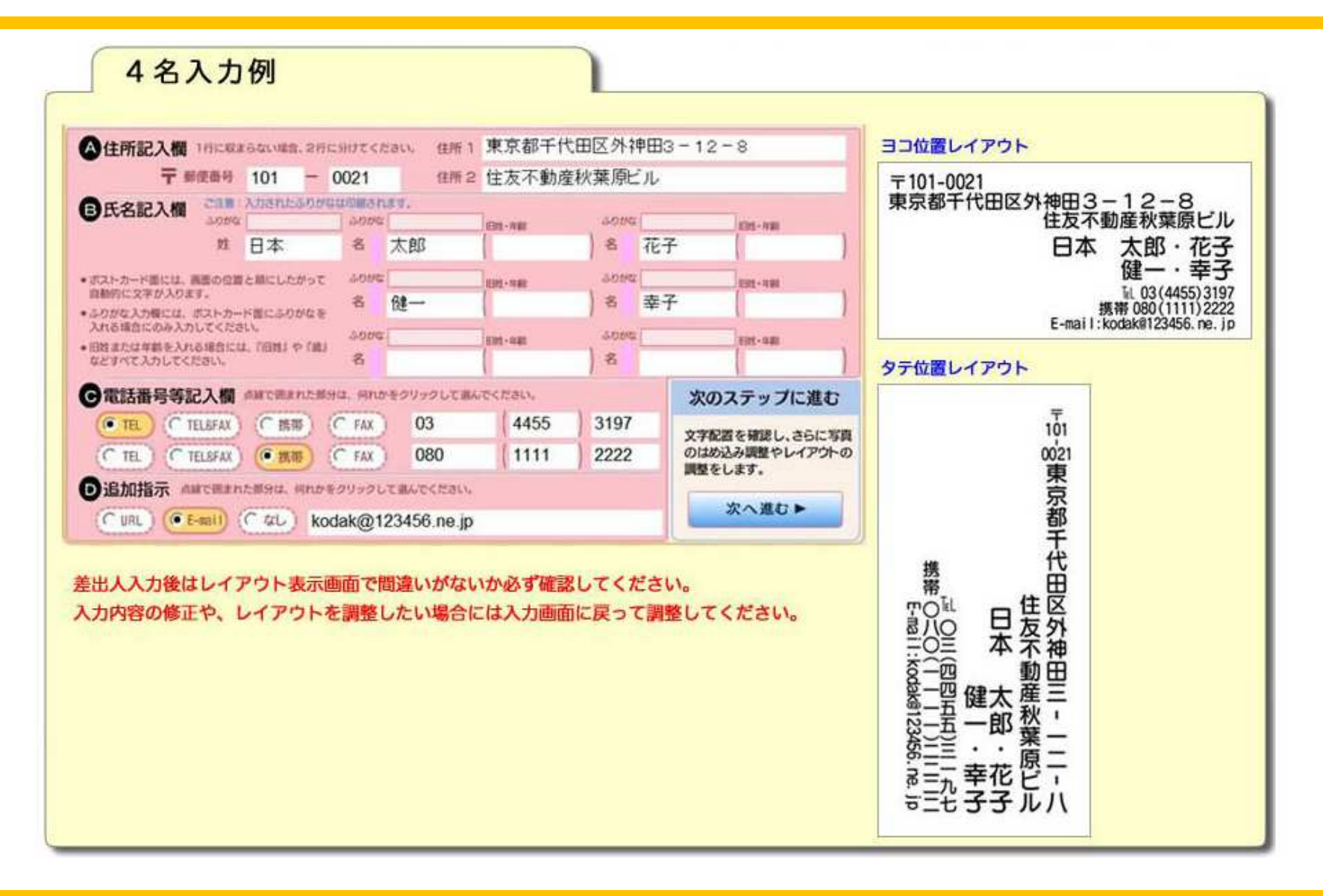

# 差出人入力のご注意② 4名入力時スペース活用あり

|                                      | 山道台。2行に分り   | てくだきい  | 住所1      | 東京都千     | 代田区外销 | 中田  | 3-12  | -8              | ヨコ位置レイアウト                     |       |
|--------------------------------------|-------------|--------|----------|----------|-------|-----|-------|-----------------|-------------------------------|-------|
| 〒 郵便番号 10                            | 01 - 002    | 21     | 住所 2     | 住友不動     | 產秋葉原  | Ξ.L |       |                 | 〒101-0021                     |       |
| 氏名記入欄 3000                           | encantaue   | 0.040  |          | 100-100  | 3000  | 1   |       | 101-141         | 東京都十代田区外神田3-12-8<br>住友不動産秋葉原と | ゴル    |
| 対 日                                  | 本           | 8 太    | 郎        | 1        | 8     | 花   | 子     | ( )             | 日 本 太 郎·花                     | 子     |
| ストカード面には、画面の位置と相                     | Luttor a    | 000    |          | 101-101  | 3.025 | E   | week. | 101-140         | 健一·幸                          | 子     |
| 和約に文字が入ります。<br>のがな入力幅には、ポストカード圏      | 1.000 a 2   | 時健     |          | 1        | 18    | 幸   | 子     |                 | 携带 080 (1111)2                | 22222 |
| れる項目にのみ入力してください。<br>性または年薪を入れる場合には、目 | anu e nau 🤞 | 000    |          | E311-448 | 5000  | 1   |       | EPE-640         | E-mail1:k0dak@123456.nk       | e. Jp |
| ビネイモ入力してください。                        |             | Er .   |          |          | 8     |     | -     |                 | タテ位置レイアウト                     |       |
| 電話番号等記入欄 💷                           | CHARLESSIA. | 向れかをつ! | リックして黒人  | receau   |       |     | 次の    | ステップに進む         |                               |       |
| • TEL (C TELSFAX) (                  |             | FAX)   | 03       | 4455     | 3197  |     | 文字配   | 酒を確認し、さらに写真     | 101                           |       |
| C TEL C TELSFAX                      | ・武帯)(       | FAX)   | 080      | 1111     | 2222  |     | のはめ   | 込み調整やレイアウトのします。 | 0021                          |       |
| 追加指示 ANTCHARCE                       | 9は、月れかモクリ   | ックして調え | でください。   |          |       |     |       |                 | 東                             |       |
| CURL) (E-mail) (C                    | aL) kodak   | @1234  | 56.ne.jp |          |       |     |       | 次へ進む▶           | がある。                          |       |
|                                      |             |        |          |          |       | _   |       |                 | 日〔                            |       |
| 間にスペースを入れ                            | ることによ       | り微調    | をが可能     | です。      |       |     |       |                 | 携、岱                           |       |
|                                      |             |        |          |          |       |     |       |                 | ● ● ● 本住民                     |       |
|                                      |             |        |          |          |       |     |       |                 | 息八〇 m + 友外                    |       |
|                                      |             |        |          |          |       |     |       |                 |                               |       |
|                                      |             |        |          |          |       |     |       |                 | ◎ <u>─</u> ◎                  |       |
|                                      |             |        |          |          |       |     |       |                 | 四一五 叫 1                       |       |
|                                      |             |        |          |          |       |     |       |                 | №-五 · · 算 ·                   |       |

#### 差出人入力のご注意② 4名入力時・ふりがな入り

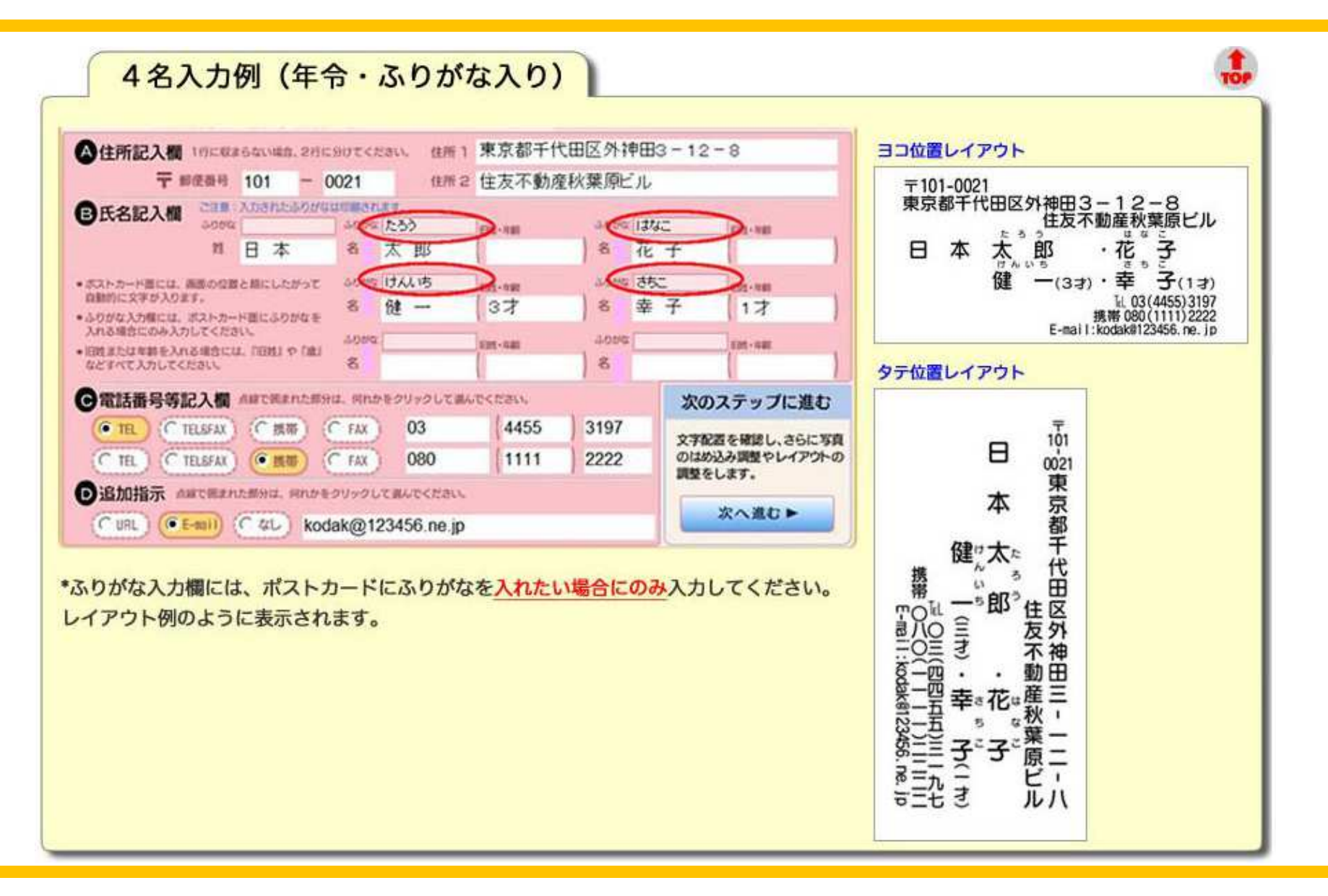

# 差出人入力のご注意② 4名入力時・年齢入り

| 住所記入欄 1日に収まらない場合、2日                                                                                                    | に分けてください。 住所 1                                                                | 果京都十                                                                                             | 代田区外押田公                                                                                                    | 3-12-8                                                             | ヨコ位置レイアウト                                 |                           |
|----------------------------------------------------------------------------------------------------|-------------------------------------------------------------------------------|--------------------------------------------------------------------------------------------------|----------------------------------------------------------------------------------------------------|--------------------------------------------------------------------|-------------------------------------------|---------------------------|
| ▼ 新安勝村 101<br>氏名記入欄 2日 本<br>ぶのがな<br>姓 日本<br>ポストカード車には、高原の位置と単にしたがって<br>18時になうすがのます。<br>いりがな入力様には、ポストカード車にふりがなき<br>れれる場合にのみ入力してくたさい。                                                                                                | 0021 任所 2<br>culturants.<br>300%<br>名 太 郎<br>30%<br>名 花子                      | : (王及小勁)<br>(201-1000<br>(1001-1000<br>(1001-1000)                                               | 産秋葉時ビル<br>300%<br>) 名 · 健<br>30%<br>30%<br>、<br>30%<br>金<br>30%<br>30%<br>30%<br>30%<br>30%<br>30%<br>30%<br>30% | ー<br>3オ<br>3オ<br>子<br>1オ                                           | 〒101-0021<br>東京都千代田区外神田<br>住友<br>日本太<br>花 | 3-12-8<br>不動産秋葉原ビル<br>郎・健 |
| B族または年齢を入れる場合には、「BB族」や「鹿」<br>などすべて入力してください。                                                                                                    | 8                                                                             | Epit - Auto                                                                                      | 8                                                                                                    | (                                                                  | タテ位置レイアウト                                 |                           |
| <ul> <li>電話番号等記入欄 ARCEANCE</li> <li>TEL TELSFAX (携帯)</li> <li>TEL TELSFAX (携帯)</li> <li>通加指示 ARCEANCESHIL AND</li> <li>追加指示 ARCEANCESHIL AND</li> <li>URL (E-sail) (なし ko</li> <li>年齢を入れる場合には「IEL</li> <li>レイアウト例のように表示</li> </ul> | MIL MH660099001<br>FAX 03<br>FAX 080<br>6009000000000000000000000000000000000 | (4455<br>(1111)<br>)<br>)<br>()<br>()<br>()<br>()<br>()<br>()<br>()<br>()<br>()<br>()<br>()<br>( | 3197<br>2222<br>カしてくださ                                                                                           | 次のステップに進む<br>文字配置を確認し、さらに写真<br>のはめ込み調整やレイアウトの<br>調整をします。<br>次へ進む ► | 10-21東京都千代田区外神田三                          |                           |

#### 差出人入力のご注意② 4名入力時・年齢入りその2

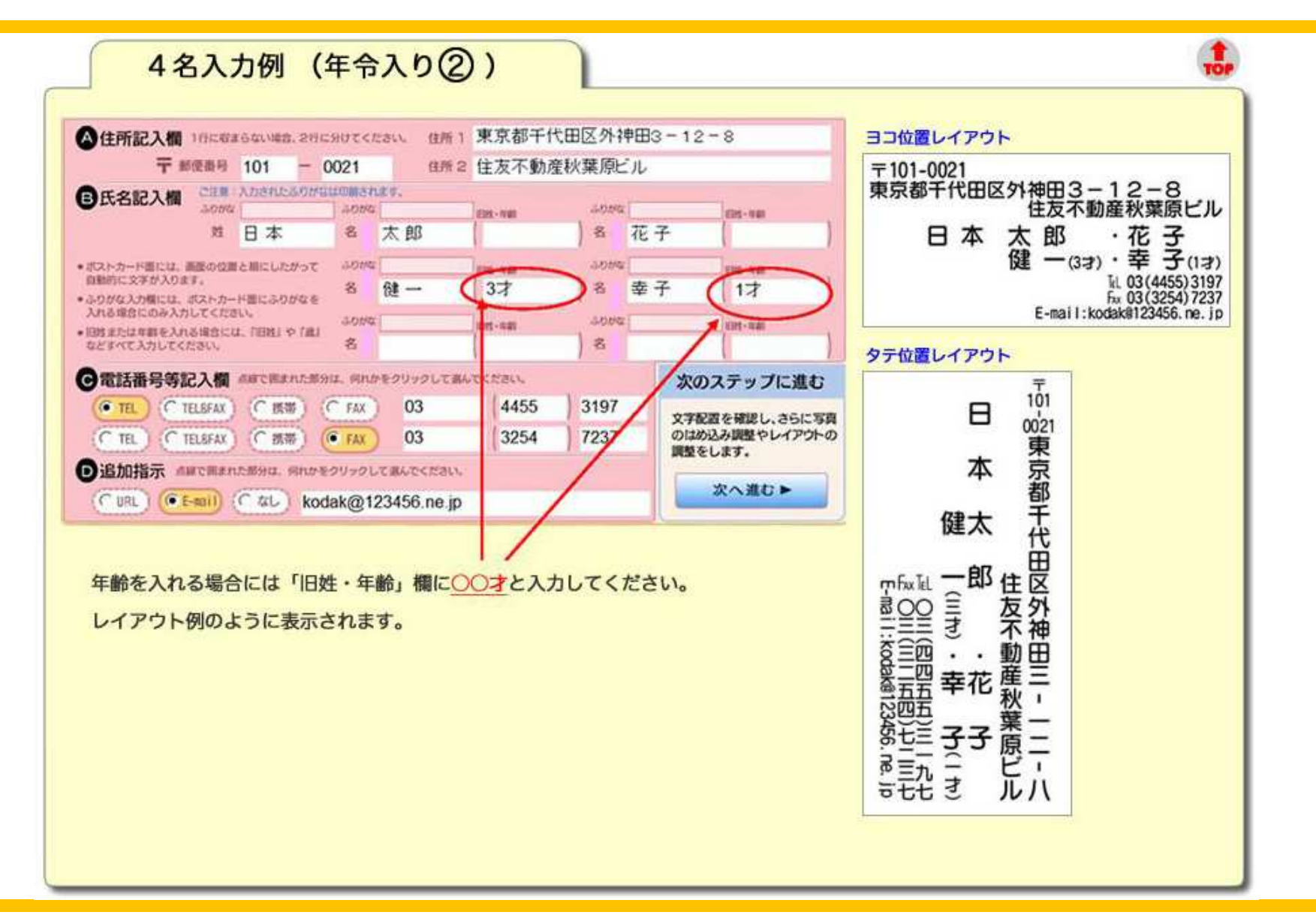

#### 差出人入力のご注意② 2名入力時・旧姓入り

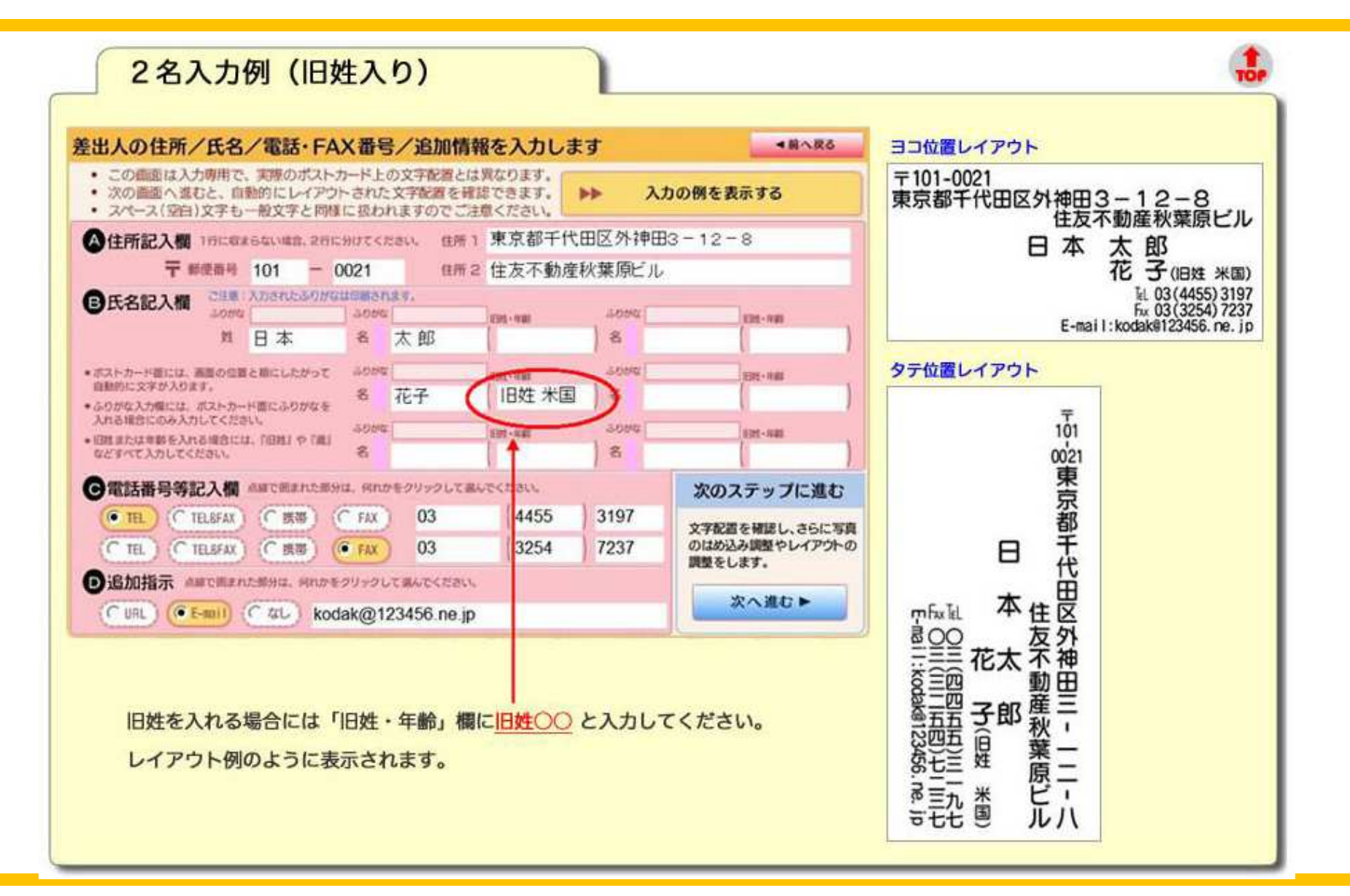

#### 差出人入力のご注意② 3名入力時年齢入り

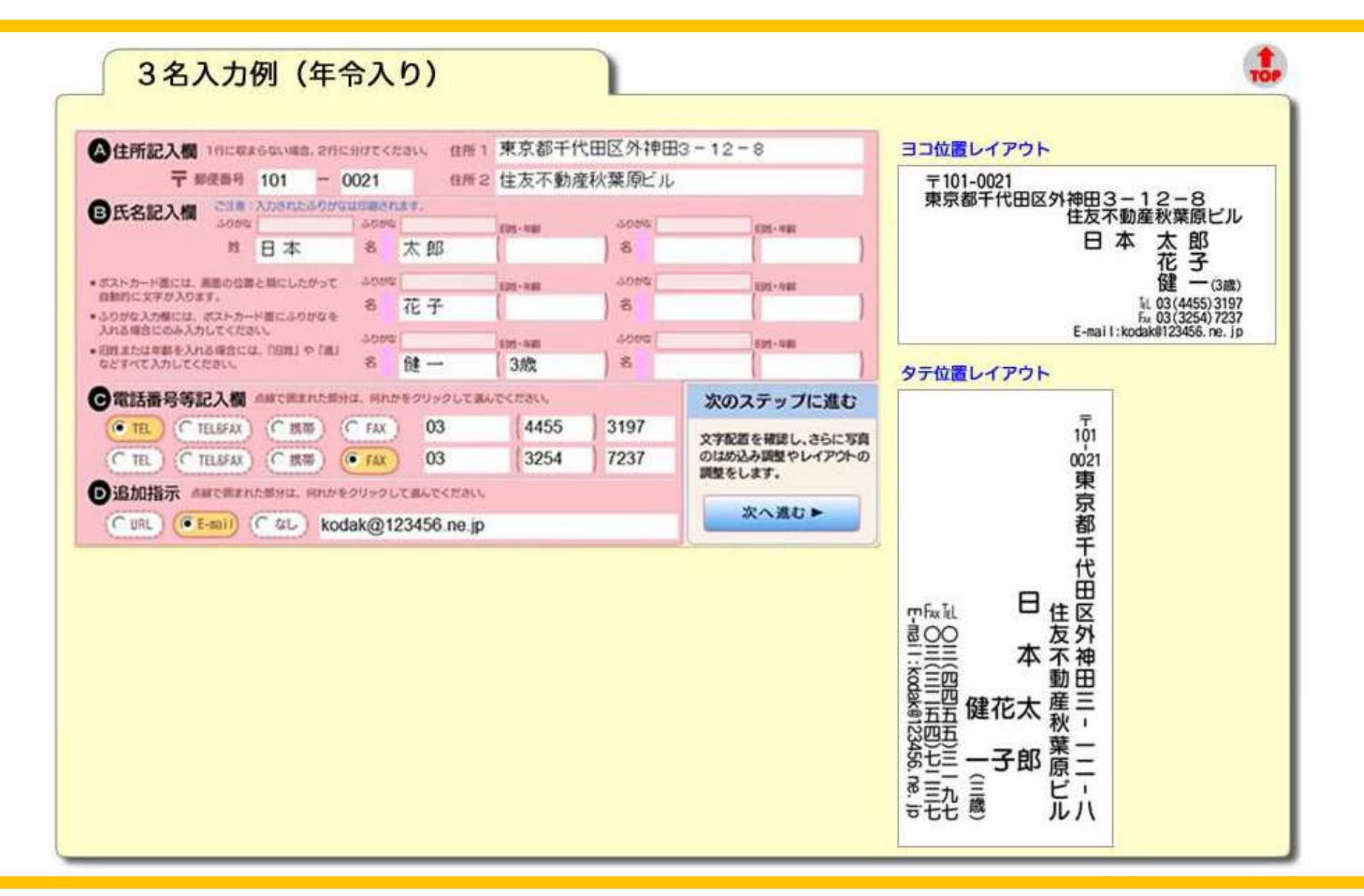

### 差出人入力のご注意② 6名入力時記入例

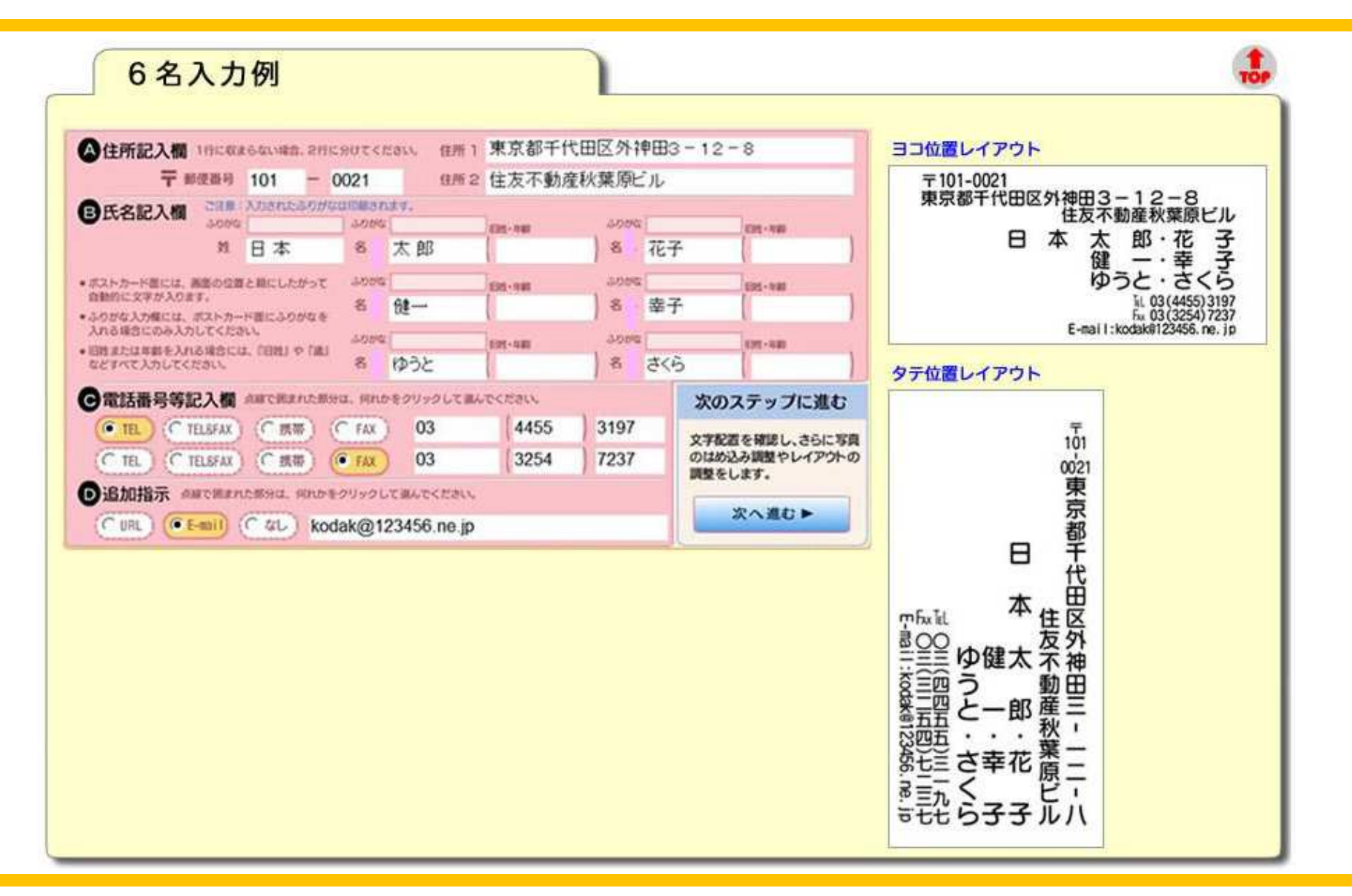

#### 差出人入力のご注意② 4名入力時中央揃えレイアウト

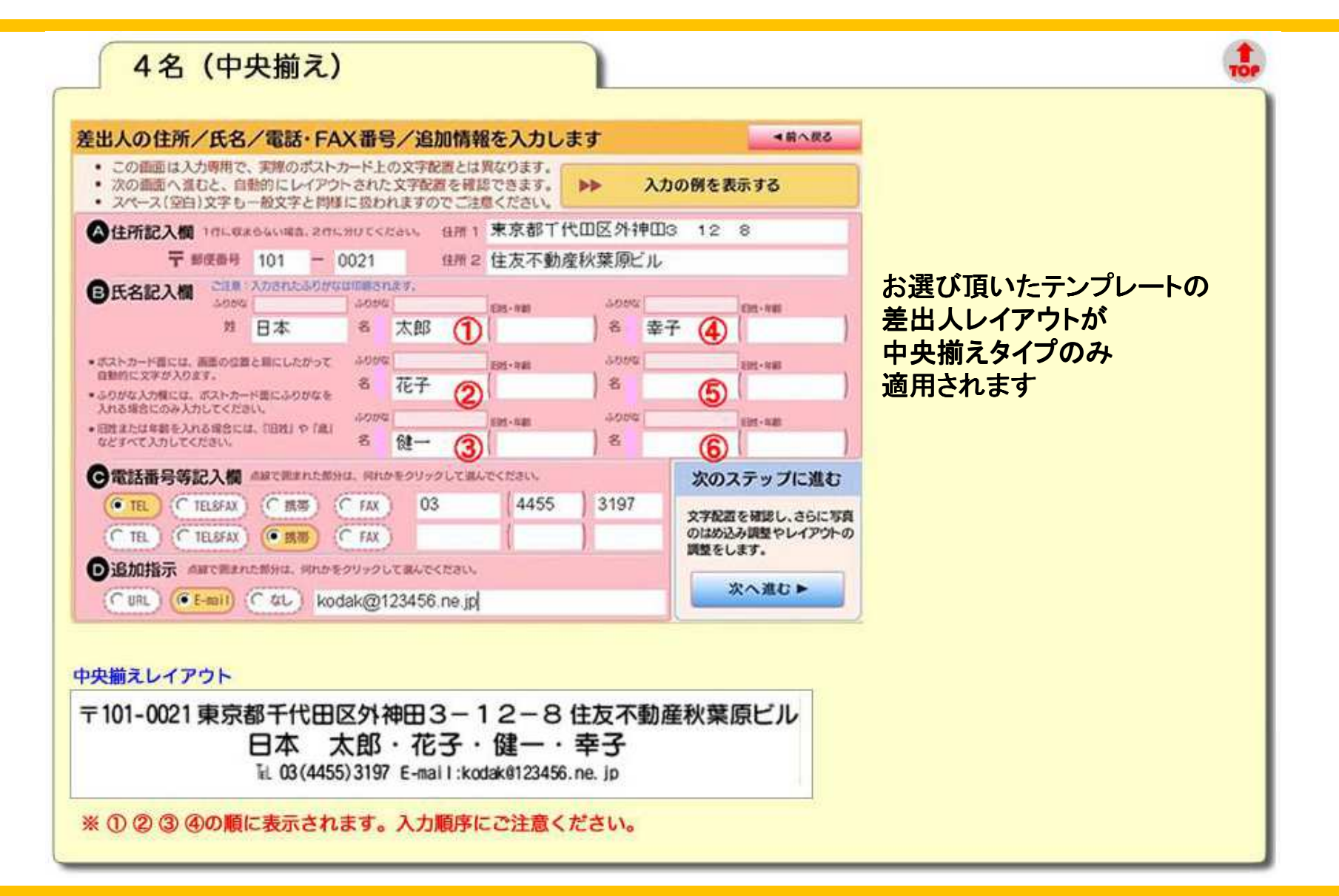

#### レイアウト決定

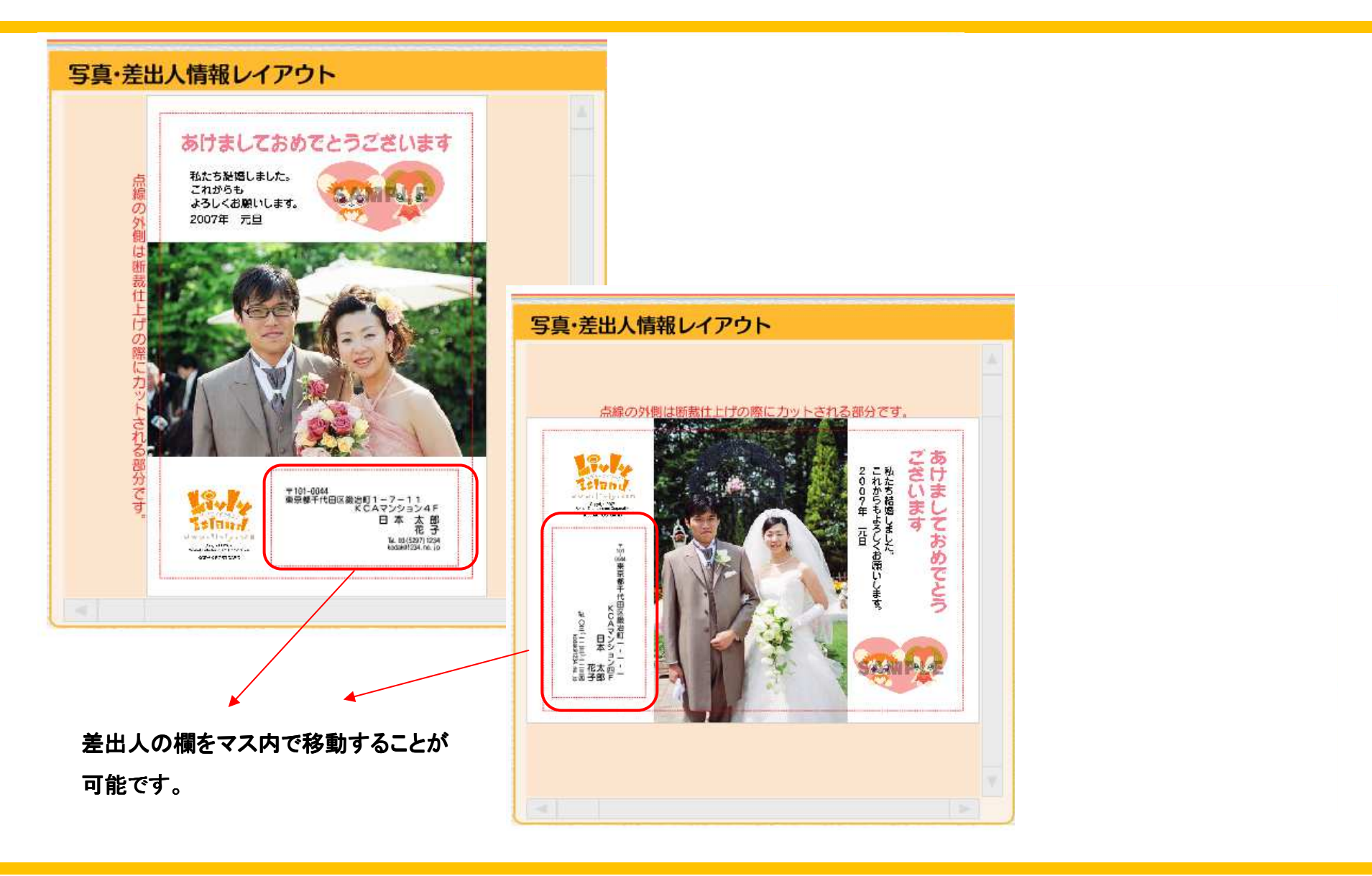

#### 画像トリミング(新機能)

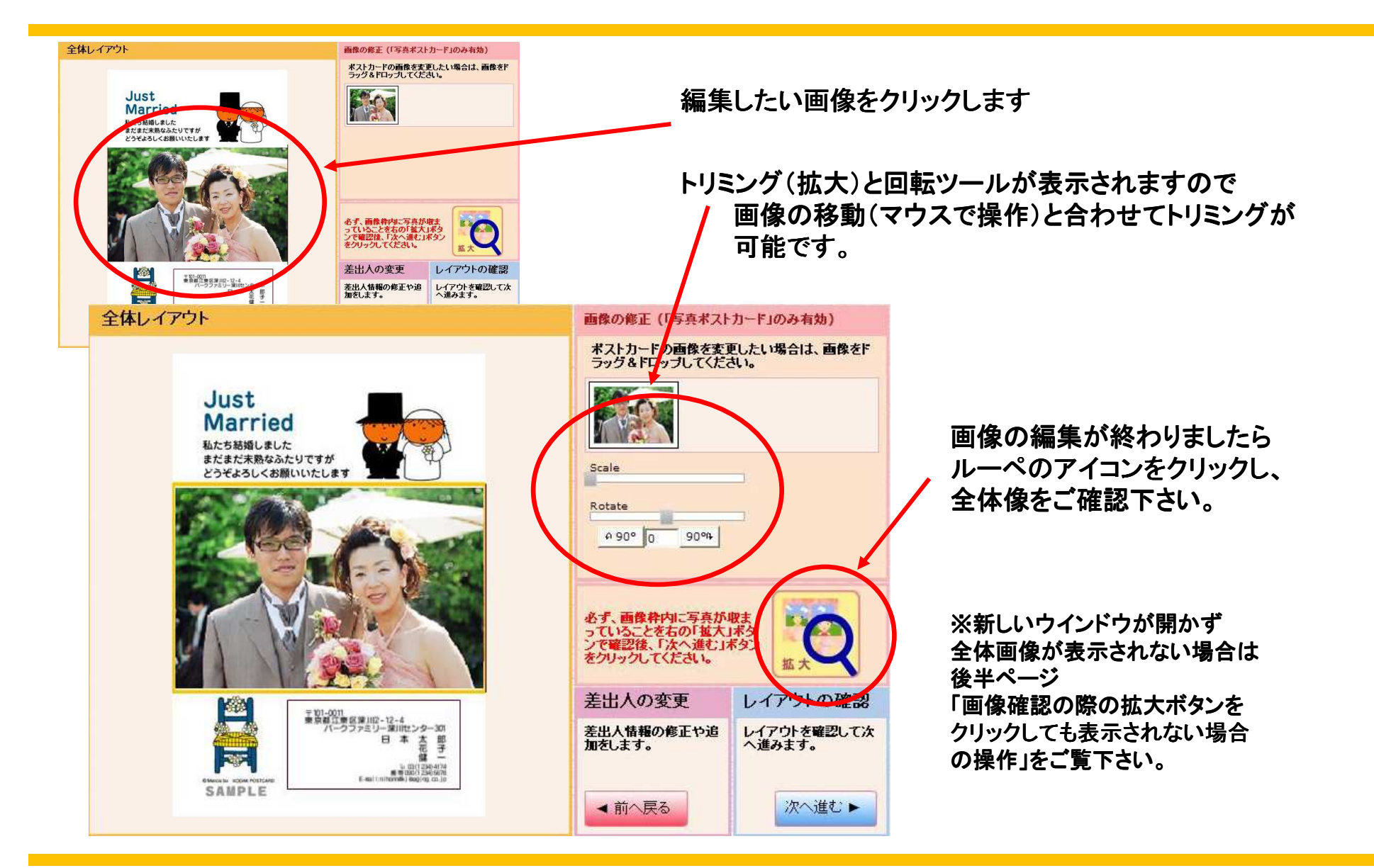

#### 画像確認の際の拡大ボタンをクリックしても表示されない場合の操作(1)

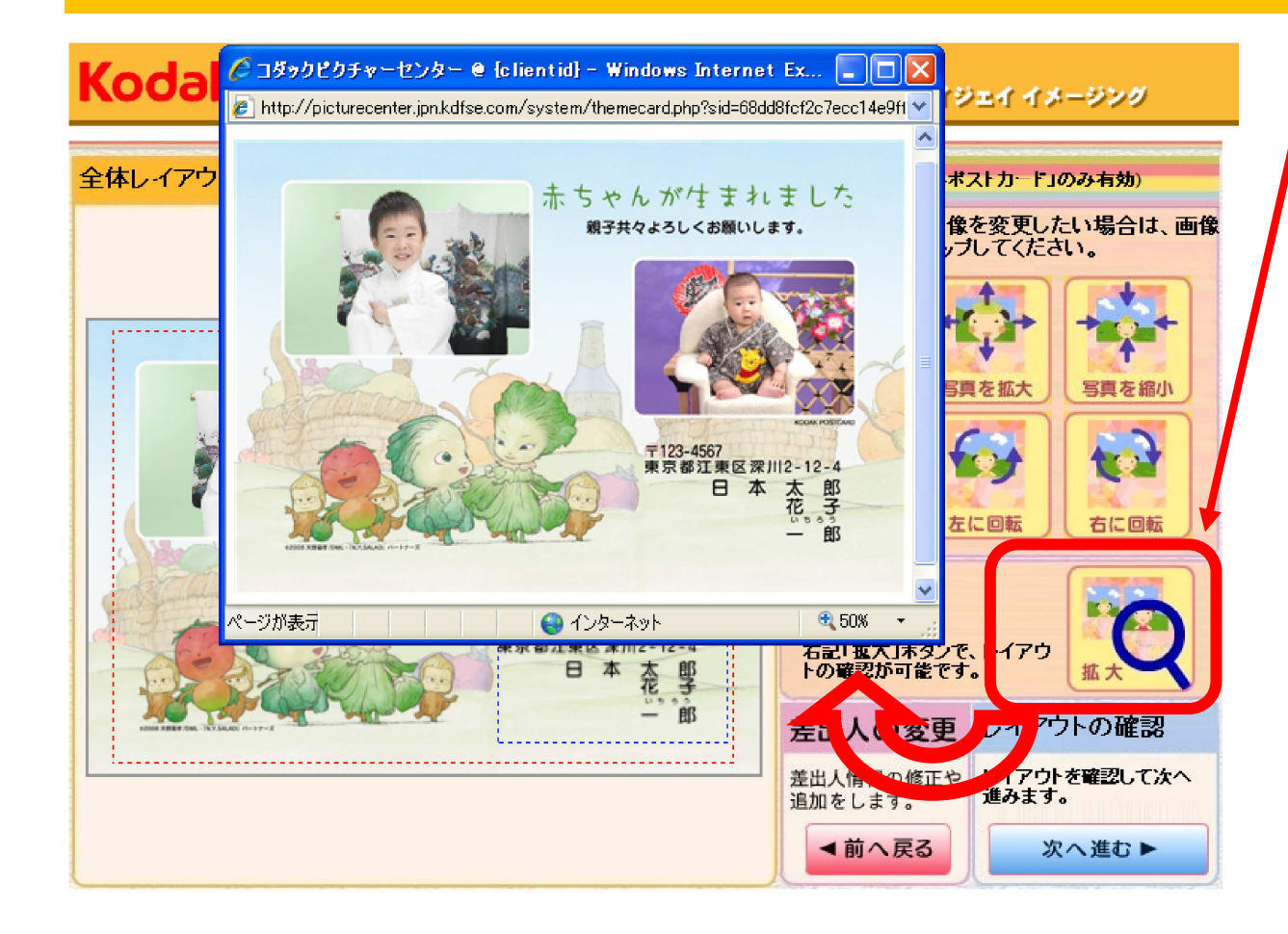

ルーペアイコンをクリックすると 新しいウインドウが開き、レイアウ ト 全体の画像が確認できます。

お使いのパソコンの設定により 正しく新しいウインドウが開かず 画像の確認が出来ない場合が あります。

新しいウインドウが開かない条件

インターネットエクスプローラ機能 のポップアップブロックの設定が ONになっている。

Yahoo・Google等のツールバー でポップアップブロック設定が ONになっている。

設定方法 次ページ参照

#### 画像確認の際の拡大ボタンをクリックしても表示されない場合の操作(2)

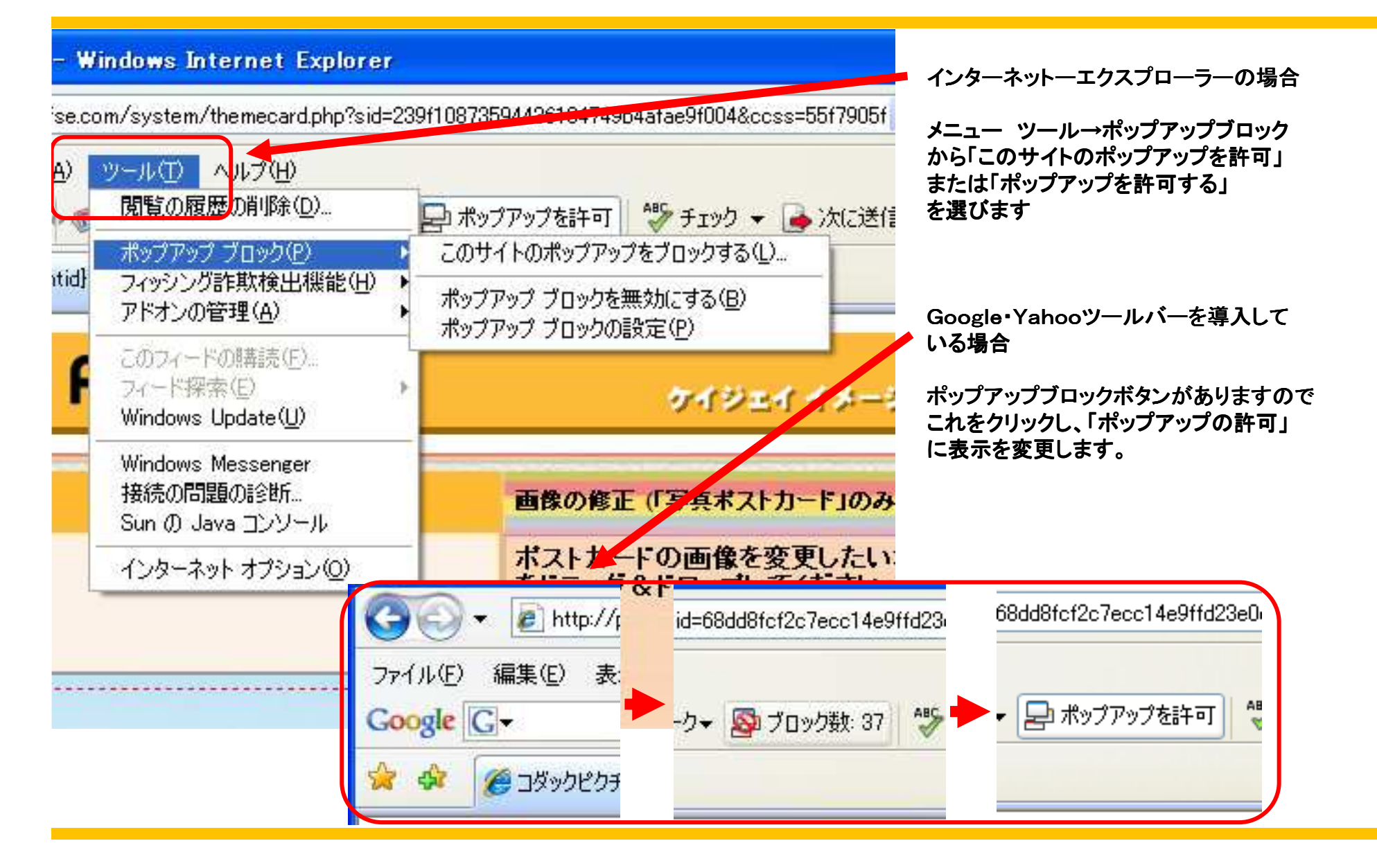

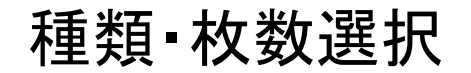

#### Kodak COLOR PRINT ケイジェイ イメージング 操作説明 ポストカードのご注文には 1. プリント枚数とサイズ(ポストカードのご注 ブリント枚数とサイズを選択してくたさい。 文ははがき種類)を選択してくたさい。 (ポストカートの場合はハガキの種類を確認してください。) 使用しません 2. 日付プリナト希望の場合はチェックを入れ てください。(ご注意:画像に日付けが写し 合計金額(殺込み) 990 こまれている場合、チェックすると日付は2 軍は追す。 『一括設定』を有効にするには、 括設定 (枚数 サイズ) お年玉付年賀はがき仕上げ(に> ) 3. =品質=の目安として矢印位置をご確認 この形ちンを押してください ください。画像のブリント適正を確認するに は[1]をクリックしてください。 1. themecard 悪い < 品質 > 良い 4. 全ての画像を同じ内容で注文する場合は (i) 『一括設定する』で設定することができま 0% |||| 1 🖊 100% 490 ¥ す。 5 10 お年玉付年賀はがき仕上げ()。 💙 5. ご注文金額合計5万円までご注文できま ρ Web上の表示価格 す。 10 郵便はがき代金 ¥ 500 6. 枚数[0]ゼロの設定はできません。 プリ ポストカード価格 合計金額(税込み) 990 ¥ ント不要な画像はゴミ箱をご利用くたさい。 年賀=45円 ▶プリント範囲について..... スタイリッシュ=45円 お客様情報入力へ 🕨 パソコンポストカード=45円 基本料金 イジェイ イメージング KJI maging - 利用規約 - ヘルプ Copyright © Kodak 通常ポストカード=1470円 パソコンポストカード=950円 表示は希望小売価格表示になっておりますので スタイリッシュ=2100円 納品時には貴店お取引価格にて納品させていただきます。 ご注文枚数は10枚からお願い致します。

#### お客様情報画面(ポストカード)

ь

### Kodak COLOR PRINT

#### ケイジェイ イメージング

2. 配送方法

集配による配送 - \0

店舗受数

#### 操作説明

- 1. \*必須項目は必ずご記入してください。
- ご注文確認画面へ」をクリックしてください。

| ご注意:携帯 xールアドレスをご利用のお      |
|---------------------------|
| 空様は、シールが受信できかい根金があり       |
|                           |
| ますのに ハンコンのメールアドレスをと       |
| 入力ください。                   |
| [-] [_] [_] [@]などの特殊文字が連続 |
| するメールアドレスにてご注文確認メール       |
| を受け取ることはできません。            |
| (Eメール: ご注文確認のみに使用します)     |

| +++++ | お願い | +++++ |
|-------|-----|-------|
|-------|-----|-------|

メールアドレスの誤りにより、注文確認メー ルが受け取れないケースが多発しております。 再度ご記入されたメールアドレスの確認を お願いいたします。 誤り例: xxxxx@yaho.cp.jp

xxxx@irror.ocn.co.jp

| 1. お客様情報(*印は必須です) |     |  |
|-------------------|-----|--|
| 姓 *               | 1   |  |
| 名*                | 2   |  |
| 郵便番号              |     |  |
| 都道府県              |     |  |
| 市区町村              |     |  |
| 番地                |     |  |
| アパート、マン<br>名等     | ション |  |
| EX ル*             | 3   |  |
| ●話番号*             | 4   |  |
| DP袋番号*            | 5   |  |

お客様の情報記入欄です

お客様情報(ブリント送付先)を入力してください。

●話番号、DP袋番号は数字の半角でお願いします。
 ・お客様のお名前・電話番号を入力してください。
 ●DP袋番号欄には、受付時にご使用されるDP袋の袋番号(4桁~6桁)を入力してください。
 ●DP袋は弊社ご提供のDP袋をご利用ください。
 ●DP袋の半券はお客様に引換券としてお渡しください。
 ●A環い合わせの時には、この4桁~6桁のDP袋番号が必要になります。

①から⑤の項目は記入が必須となります
④の項目はお客様Eメールアドレスが無い場合、店舗様のアドレスを記入ください。

**3. お支払い方法**•⑤のDP袋番号は必ず1件に1つのDP袋 <sup>通常お取引条件と同じ。</sup>
番号をご使用ください。

- お客様のお名前・電話番号を入力してく ださい
- DP注文番号欄には、受付時にご使用されるDP袋の袋番号(4桁)を入力してください。
- DP袋は弊社ご提供のDP袋をご利用ください。
- DP袋の半券はお客様に引換券として お渡しください。)
- お問い合わせ時には、この4桁のDP袋 番号が必要となります。

ご注文確認画面へ 🕨

注文確認画面(ポストカード)

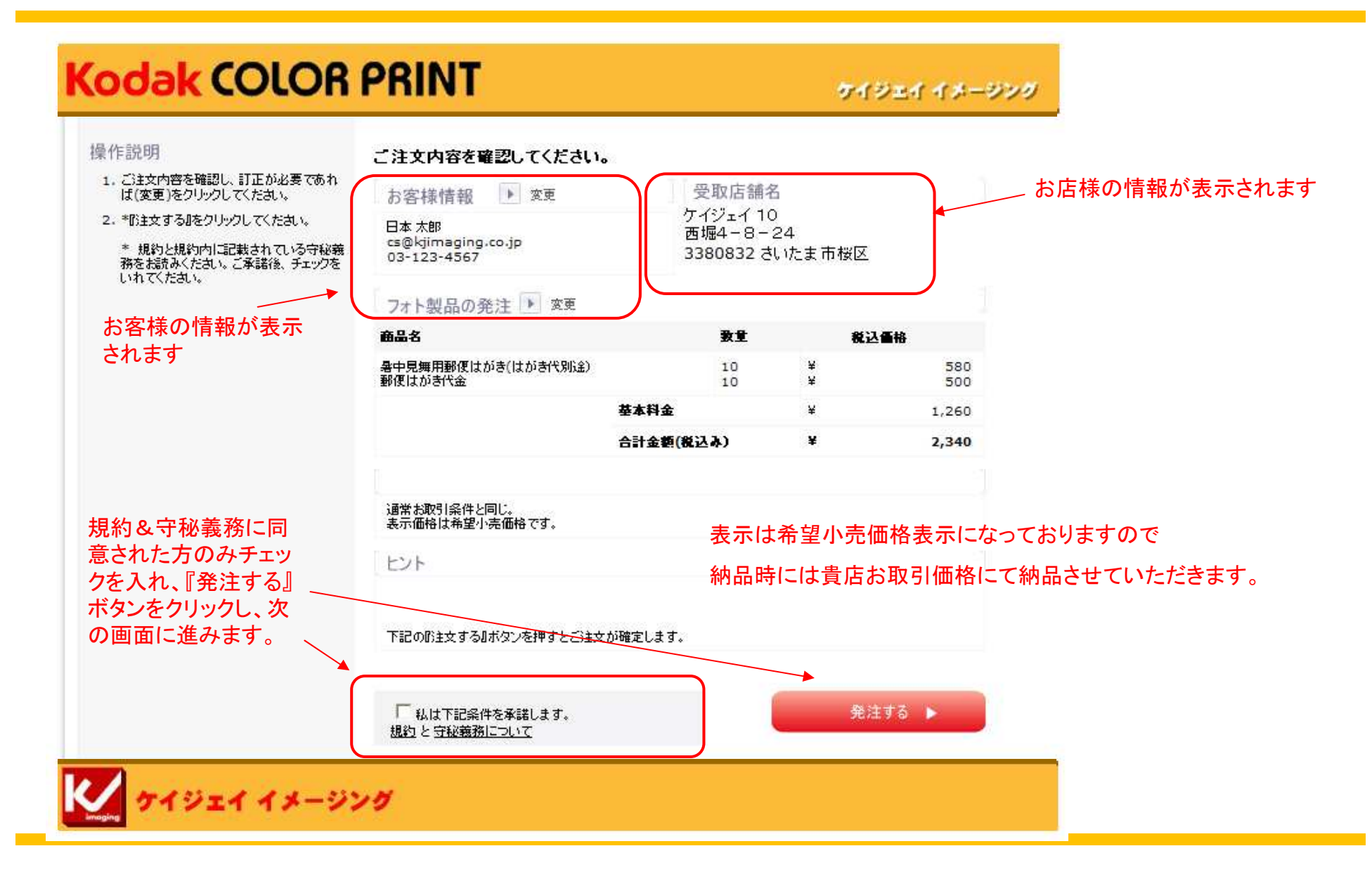

注文完了画面(ポストカード)

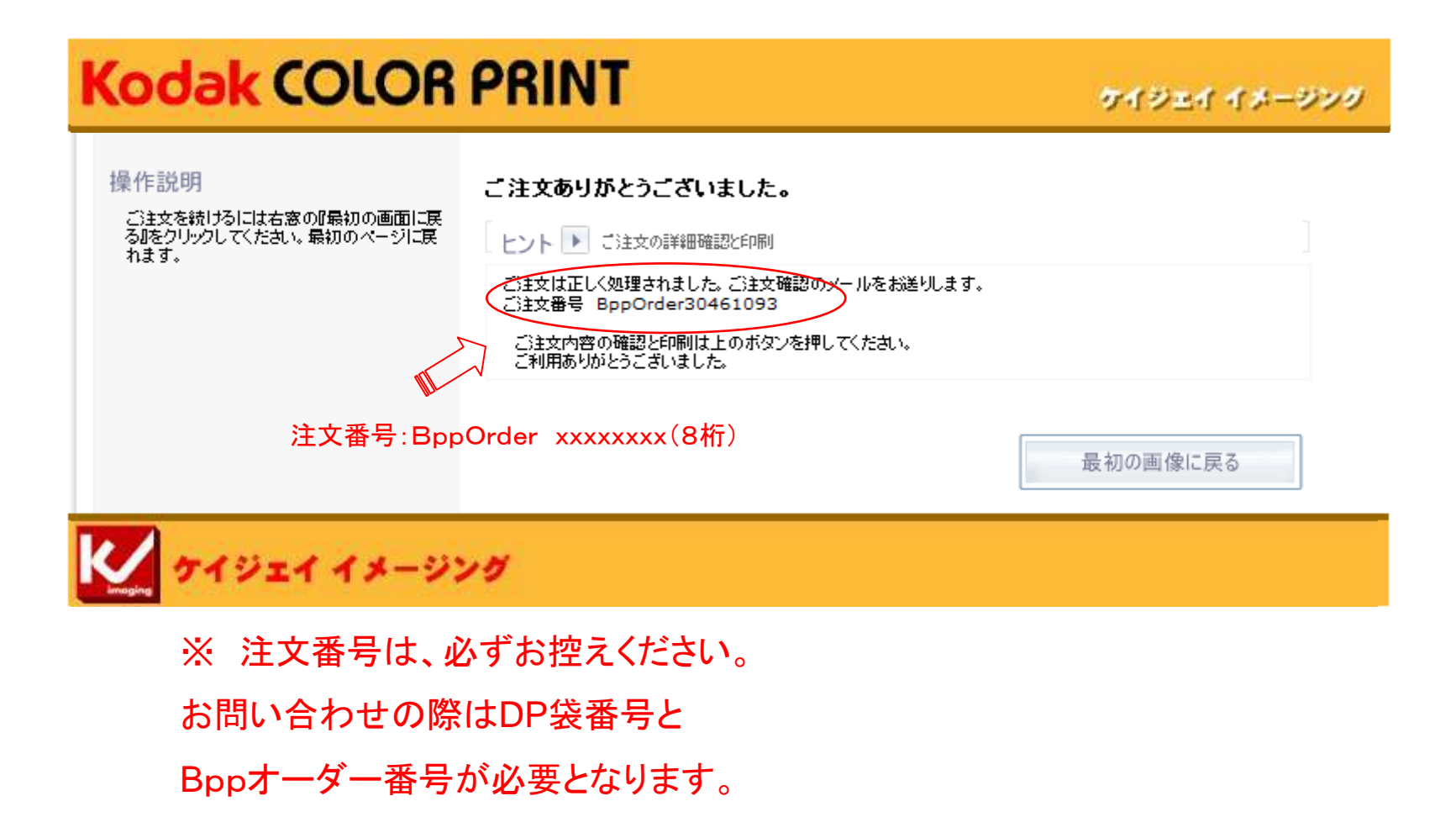

ご注文内容のプリントアウト

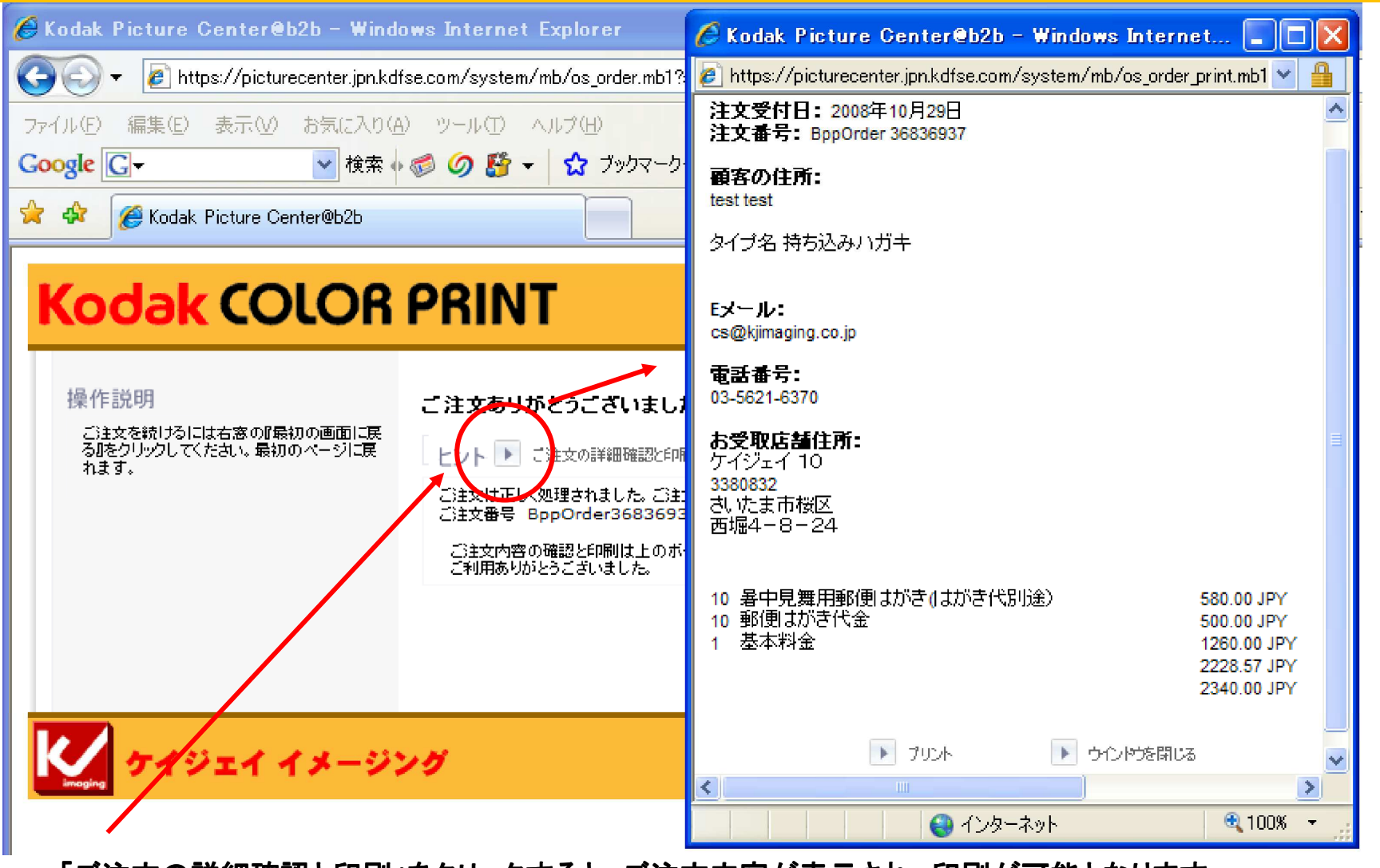

「ご注文の詳細確認と印刷」をクリックすると、ご注文内容が表示され、印刷が可能となります。